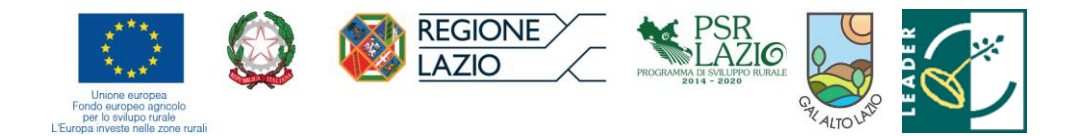

Gruppo di Azione Locale ALTO LAZIO Via del Carmine, 23 – 01021 Acquapendente (VT) C.F. 90121450564

# Oggetto: Bando pubblico TIPOLOGIA DI INTERVENTO - OPERAZIONE 19.2.1 4.1.1 -Investimenti nelle singole aziende agricole finalizzati al miglioramento delle prestazioni. Informativa compilazione domanda di sostegno – Gestione preventivi SIAN

Si informano tutti i beneficiari che è stata istituita nel portale SIAN una nuova funzionalità relativa alla raccolta dei preventivi per la Domanda di Sostegno funzionali alla verifica di congruità degli importi mediante la tecnica del confronto tra tre preventivi omogeni e confrontabili.

L'utente che intende compilare una Domanda di sostegno per Misure non connesse alla superficie o agli animali (o un suo delegato), hanno l'obbligo di accedere preventivamente all'applicazione "Gestione preventivi per domanda di sostegno".

Al fine di poter gestire in modo strutturato e tracciare l'acquisizione di tali preventivi da parte degli aspiranti beneficiari dei preventivi previsti dai Bandi del GAL, si allega alla presente il Manuale Operativo Utente disponibile nell'Area Riservata del SIAN.

La procedura è stata deliberata dal CdA nella seduta del 29/01/2021

L'informativa è scaricabile dall'area "Piano di Sviluppo Locale - Bandi Operazioni PSL" del sito internet <u>www.galaltolazio.it</u>.

Acquapendente, 04/02/2021

Il Direttore Tecnico

Il Presidente

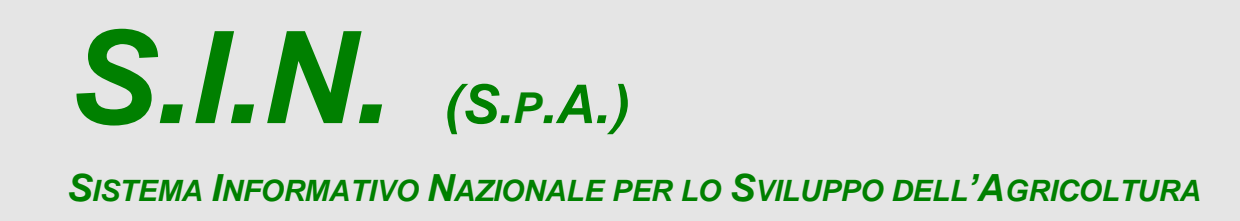

# Riforma 2014/2020

# Domande di Sostegno Misure non connesse alla superficie o agli animali

Gestione e Consultazione Preventivi

Manuale Operativo Utente

Codice Intervento: A14RFAST2152

*S.I.N.* 

Domande di Sostegno Misure non connesse alla superficie o

agli animali

Gestione e Consultazione Preventivi

# STATUS DOCUMENTO

# Identificazione

| Codice     | F           | RTI-AGE-CONEV-MUT-AST-BAS-ALM-2113-01.1                                                                                |  |         |   |            |
|------------|-------------|----------------------------------------------------------------------------------------------------|--|---------|---|------------|
| Edizione   | (           | 01.1                                                                                                    |  |         |   |            |
| Titolo     | L<br>s<br>F | Domande di Sostegno Misure non connesse alla<br>superficie o agli animali<br>Fase: Gestione e Consultazione Preventivi |  |         |   |            |
| Тіро       | ٨           | Manuale Utente                                                                                                    |  |         |   |            |
| N° Pagine  | 6           | 60                                                                                                    |  |         |   |            |
| Diffusione |             | Riservata                                                                                                    |  | Interna | Ø | Pubblica   |
| Status     |             | In lavorazione                                                                                                    |  | Bozza   | ☑ | Pubblicato |

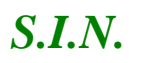

agli animali

Gestione e Consultazione Preventivi

# Controllo delle modifiche

| Edizione | Pubblicato | Motivo della revisione                          | Cap./Par.<br>Modificati |
|----------|------------|-------------------------------------------------|-------------------------|
| 01.1     | 03/07/2020 | Prima emissione nell'ambito del contratto AGEA. |                         |

| SLMJ.SL.p.A. PagiFræg                               | ina                                                   |
|-----------------------------------------------------|-------------------------------------------------------|
| NIRTEORE⊔ttiTiudtfrittidinisteinviseér∨ati 3 di 60d | 60                                                    |
| IN                                                  | IN SLI¢.Sp.A. PagiFræg                                |
| (R0                                                 | IRONRIE⊃REuttiTiudtfrittidinisteinviseér∨ati 3 di 60d |

*S.I.N.* 

Domande di Sostegno Misure non connesse alla superficie o

agli animali

Gestione e Consultazione Preventivi

# Indice

| 1. INT       | RODUZIONE                                                    | 6      |
|--------------|--------------------------------------------------------------|--------|
| 1.1.<br>1 2  | Premessa                                                     | 6      |
| 1.2.         | CAMPO D'ADDUCAZIONE                                          | 0<br>6 |
| 1.3.         |                                                              | 0<br>6 |
| 1.4.         | NIFERIMENTI                                                  | 0      |
| 1.5.         |                                                              | 7      |
| 7.0.<br>2 M∩ |                                                              | ،<br>8 |
| 2. 1010      |                                                              |        |
| 2.1.         |                                                              | 8      |
| 2.2.         | CHECK BOX (SELEZIONE MULTIPLA)                               |        |
| 2.3.         | RADIO BUTTON                                                 | 9      |
| 2.4.         | PULSANTI                                                     |        |
| 2.5.         |                                                              |        |
| 2.6.         | BARRE DI SCORRIMENTO                                         | 10     |
| 3. FUI       | NZIONALITÀ                                                   | 10     |
| 3.1.         | ACCESSO – PORTALE SIAN                                       |        |
| 3.2.         | ACCESSO – PORTALE RETE RURALE NAZIONALE                      |        |
| 3.3.         | Generalità                                                   |        |
| 3.4.         | UTENTI                                                       |        |
| 3.5.         | Vincoli                                                      |        |
| 3.6.         | FUNZIONI ELEMENTARI                                          |        |
| 3.7.         | MACRO FUNZIONI                                               |        |
| 3.8.         | SCELTA DELLA FASE                                            |        |
| 3.9.         | RICERCA DEL BENEFICIARIO                                     |        |
| 3.9          | 0.1. Selezione del beneficiario                              |        |
| 3.10.        | . VISUALIZZAZIONE LISTA DELLE RICHIESTE PREVENTIVO           | 19     |
| 3.11.        | . INSERIMENTO RICHIESTA PREVENTIVO                           | 19     |
| 3.12.        | . INTEGRAZIONE / MODIFICA RICHIESTA PREVENTIVO               | 23     |
| 3.1          | 2.1. Gestione Fornitori                                      |        |
| -            | · Visualizzazione lista dei fornitori                        | 25     |
| -            | Inserimento Fornitore                                        |        |
| -            | · Iscrizione Anagrafica soggetto estero                      |        |
| -            | · Iscrizione Anagrafica soggetto italiano                    | 29     |
| -            | · Richiesta aggiornamento dati anagrafici                    | 30     |
| -            | Cancellazione Fornitore                                      | 31     |
| -            | · Visualizza bozza lettera Richiesta Preventivo al Fornitore | 32     |
| 3.1          | 2.2. Gestione Documentazione allegata                        | 33     |
| -            | Inserimento allegato                                         |        |
| -            | Eliminazione allegato                                        |        |
| -            | Visualizzazione lista degli allegati                         |        |
| -            | Visualizzazione allegato                                     |        |
| 3.1          | 2.3. Eliminazione richiesta preventivo                       |        |
| 3.1          | 2.4. Attivazione richiesta preventivo                        |        |
| 3.13.        | . ACCESSO FORNITORE AREA PUBBLICA SIAN                       |        |
| 3.1          | 3.1. Visualizzazione Pagina Personale Fornitore              |        |
| 3.1          | 3.2. Integrazione Dati Fornitore                             | 40     |

| Versione <b>1.0</b>   | <b>SIN SLp.A.</b>                                             | Pag⊮naag | ina |
|-----------------------|---------------------------------------------------------------|----------|-----|
| del <b>01/12/2009</b> | RISI <b>ERSÆRVAFORMORMIRE</b> RELittiTudtinitsteinvisseirvati | 4 di640d | 60  |

*S.I.N.* 

Domande di Sostegno Misure non connesse alla superficie o

agli animali

Gestione e Consultazione Preventivi

| 3.13.3. Visualizzazione Lista Documentazione Allegata               |           |
|---------------------------------------------------------------------|-----------|
| 3.13.4. Visualizzazione Documento Allegato Alla Richiesta Prevent   | ivo 42    |
| 3.13.5. Compilazione Preventivo                                     |           |
| 3.13.6. Salva il Preventivo                                         |           |
| 3.13.7. Gestione Documentazione Allegata al Preventivo              |           |
| - Caricamento Documentazione Allegata al Preventivo                 |           |
| - Visualizzazione Lista Documentazione Allegata al Preventivo       |           |
| - Visualizzazione Documento Allegato al Preventivo                  |           |
| - Cancellazione Documento Allegato al Preventivo                    |           |
| 3.13.8. Stampa e Firma Preventivo                                   |           |
| 3.13.9. Invio Preventivo                                            |           |
| 3.13.10. Visualizzazione Preventivo Protocollato e Firmato          |           |
| 3.14. Funzionalità Consultazione                                    |           |
| 3.14.1. – Consultazione Richieste Preventivi                        |           |
| - Ricerca richiesta preventivo per richiedente                      |           |
| - Ricerca richiesta preventivo per Bando                            |           |
| - Visualizzazione Lista richieste preventivo                        |           |
| - Visualizzazione Dettaglio della richiesta preventivo              |           |
| - Consultazione Lista Fornitori                                     |           |
| - Visualizzazione Lettera richiesta preventivo al fornitore         |           |
| - Visualizzazione Lista documentazione allegata alla richiesta prev | entivo 53 |
| - Visualizzazione Documento Allegato alla richiesta preventivo      |           |
| 3.14.2. Consultazione Preventivi                                    |           |
| - Ricerca Preventivi per richiedente                                |           |
| - Ricerca Preventivi per Bando                                      |           |
| - Visualizzazione Lista Preventivi                                  |           |
| - Visualizzazione Dettaglio del preventivo                          |           |
| 3.14.3. Consultazione Fornitori                                     |           |
| - Ricerca Fornitori                                                 |           |
| - Visualizzazione Lista Fornitori                                   |           |
| - Visualizzazione Lista Preventivi                                  |           |
| - Visualizzazione Dettaglio Preventivo                              |           |

| Versione 1.0   | Pagilihaag       | ina |
|----------------|------------------|-----|
| del 01/12/2009 | 5 di <b>6</b> 0d | 60  |

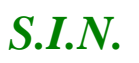

agli animali

Gestione e Consultazione Preventivi

# 1. INTRODUZIONE

Il presente documento è relativo all'implementazione del sistema per la Gestione dei preventivi nell'ambito delle Domande di Sostegno afferenti alle Misure di Sviluppo Rurale non connesse alla superficie o agli animali, come definite all'art 46 del Reg. di esecuzione (UE) 809/2014, nell'ambito del sostegno allo sviluppo rurale da parte del Fondo europeo agricolo allo sviluppo rurale (FEASR) per il periodo di programmazione 2014 – 2020, definito dal Reg. (UE) 1305/2013.

# 1.1. Premessa

Gli strumenti applicativi messi a disposizione guidano e supportano le diverse fasi del procedimento necessario a ottenere dei preventivi per la verifica della ragionevolezza dei costi cosi come specificatamente richiesto dalle Linee guida sull'ammissibilità delle spese relative allo Sviluppo Rurale 2014-2020.

# 1.2. Scopo

Lo scopo del presente documento è descrivere le funzionalità messe a disposizione per la Gestione e la Consultazione dei Preventivi nell'ambito dell'intervento A14RFAST2152.

# 1.3. Campo d'applicazione

Vedi documento: RTI-AGE-CONEV-SCE-AST-SSW-ALM-0001-01.1 (Scenario Bandi e Tipologie di Utenti).

# 1.4. Riferimenti

Documenti utili per la comprensione delle funzionalità riportate nel Manuale Utente.

| CODICE                                  | DOCUMENTO               |
|-----------------------------------------|-------------------------|
| RTI-AGE-CONEV-SRE-AST-SSW-ALM-2113-01.1 | Specifica dei Requisiti |
| RTI-AGE-CONEV-SPF-AST-BAS-ALM-2113-01.1 | Specifica Funzionale    |

| Versione <b>1.0</b>   | <b>SIN \$24.9.A.</b>                                    | Pag <b>Fræ</b> g | ina |
|-----------------------|---------------------------------------------------------|------------------|-----|
| del <b>01/12/2009</b> | RISERRSHARVOATIOR OR OR DREAT Utilitidinistenviseervati | 6 di <b>6</b> 0d | 60  |

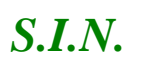

# Domande di Sostegno Misure non connesse alla superficie o

# agli animali

## Gestione e Consultazione Preventivi

| RTI-AGE-CONEV-SCE-AST-SSW-ALM-0001-01.1 | Scenario Bando    |
|-----------------------------------------|-------------------|
| Regolamento UE                          | Reg_1305_2013.pdf |
| Regolamento UE                          | Reg_1306_2013.pdf |
| Regolamento UE                          | Reg_640_2014.pdf  |
| Regolamento UE                          | Reg_809_ 2015.pdf |

# 1.5. Registro delle Modifiche

| N° REVISIONE | DESCRIZIONE     | DATA EMISSIONE |
|--------------|-----------------|----------------|
| 01.1         | Prima emissione | 10-06-2019     |

# 1.6. Acronimi e Glossario

Nel presente documento sono state utilizzate le seguenti abbreviazioni:

| Abbreviazione utilizzata | Nome completo                           |
|--------------------------|-----------------------------------------|
| SIAN                     | Sistema Informativo Agricolo Nazionale  |
| SIN                      | Sistema Informativo Nazionale           |
| RRN                      | Rete Rurale Nazionale                   |
| RU                       | Responsabile Utenze                     |
| SGU                      | Portale e Sistema Gestione Utenze       |
| VCM                      | Verificabilità e Controllabilità Misure |

| N : 40                | SIN <b>SU)∂.8</b> _p.A.                               | Pader     | ina |
|-----------------------|-------------------------------------------------------|-----------|-----|
| Versione <b>1.0</b>   | RISERSERVATORNORDERE.ttiTudtrittidinisteinvisteirvati | Pag⊮haag  | ina |
| del <b>01/12/2009</b> |                                                       | 7 di670di | 60  |

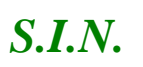

Domande di Sostegno Misure non connesse alla superficie o

agli animali

Gestione e Consultazione Preventivi

| ICO  | Impegni, Criteri e Obblighi(VCM) |
|------|----------------------------------|
| EC   | Elemento di controllo (ICO)      |
| CUAA | Codice Univoco Azienda Agricola  |
| GAL  | Gruppi di Azione Locale          |

# 2. MODALITÀ DI COLLOQUIO

Quanto riportato in seguito è da ritenersi applicabile in maniera generica su tutta la procedura.

Nel caso l'utente abbia necessità di spostarsi da una pagina ad un'altra dell'applicazione, senza aver salvato prima i dati immessi, sul video comparirà un messaggio avvertendo del rischio della perdita dei dati non ancora salvati, consentendogli così di scegliere se rimanere nella pagina attuale, memorizzando i dati inseriti, o uscire perdendo la registrazione dei dati stessi.

In tutte le pagine contenenti liste, è data possibilità all'utente di navigare utilizzando le varie opzioni presenti a video. Le suddette opzioni permettono di:

- ✓ Visualizzare la prima pagina della lista
- ✓ Andare indietro di una pagina
- ✓ Selezionare direttamente quella interessata
- ✓ Avanzare di una pagina
- ✓ Posizionarsi direttamente sull'ultima pagina

# 2.1. Combo box

La combo-box è un menu che si attiva cliccando sulla freccia posizionata a destra della finestra.

Laddove l'utente avrà possibilità di selezionare una descrizione fra molte, il campo visualizzato prima della selezione sulla combo-box, conterrà la scelta preceduta.

| Versione 1.0   |                                                    | PagPrangi        | na |
|----------------|----------------------------------------------------|------------------|----|
| del 01/12/2009 | KISERSER VAN ORTOROIKIE KEITUUTIUUTIUUTIKUINSE VAU | 8 di <b>6</b> 0d | 60 |

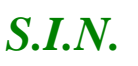

Domande di Sostegno Misure non connesse alla superficie o

agli animali

Gestione e Consultazione Preventivi

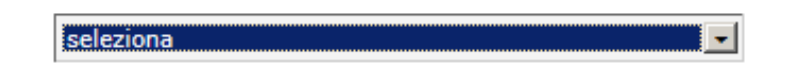

Alcune combo-box permettono la selezione multipla di opzioni.

Questo tipo di combo-box potrebbero essere visualizzate a video come una lista estesa, per permettere all'utente di avere una migliore visibilità sulle selezioni applicate.

Si precisa che è possibile scorrere tali liste con il mouse - sia utilizzando il puntatore, sia avanzando e retrocedendo con la rotella. La conferma avviene cliccando poi sulla riga desiderata.

# 2.2. Check Box (Selezione Multipla)

È il pulsante che attiva la selezione multipla all'interno di un gruppo di opzioni o selezioni.

# 2.3. Radio Button

È il pulsante che attiva la selezione esclusiva all'interno di un gruppo di opzioni.

# 2.4. Pulsanti

I pulsanti permettono l'accesso alle varie funzionalità ed effettuano i salvataggi. Nell'applicazione sono presenti i seguenti pulsanti standard:

Indietro: torna alla pagina precedente.

Salva: permette il salvataggio dei dati presenti nella maschera.

# 2.5. Frecce indicatrici ordinamento

| Versione <b>1.0</b>   | <b>SIN SLIA.B.p.A.</b>                                                       | PagaRaagin         | па |
|-----------------------|------------------------------------------------------------------------------|--------------------|----|
| del <b>01/12/2009</b> | RIS <b>ERSERVAFFORMORDIRE</b> SREsttiTu <b>diti i tidiniste rivse</b> irvati | 9 di <b>6</b> 0d 6 | 60 |

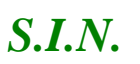

Domande di Sostegno Misure non connesse alla superficie o agli animali Gestione e Consultazione Preventivi

Le frecce consentono di ordinare i dati delle righe di una lista in modalità crescente o decrescente in base ai valori della colonna della freccia.

La freccia in altro ordina in modalità decrescente

La freccia in basso ordina in modalità crescente.

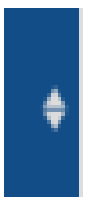

# 2.6. Barre di scorrimento

Per facilitare la consultazione dei dati delle domande presenti nelle liste, sono state inserite due barre di scorrimento destra/sinistra, una all'inizio ed una alla fine della pagina.

|   | Autorizzare                           | • •                  |             | -           |      |                    |           |        |                 |                            |          |          |         |                           |       |            |       |
|---|---------------------------------------|----------------------|-------------|-------------|------|--------------------|-----------|--------|-----------------|----------------------------|----------|----------|---------|---------------------------|-------|------------|-------|
|   | Consultazione e                       |                      |             |             |      |                    |           |        |                 |                            |          |          |         |                           |       |            |       |
|   | Gestione del<br>procedimente e del    |                      |             |             |      |                    |           |        | Deteste         | Excerts in Excel           | 1400     |          |         |                           |       |            |       |
|   | progetto                              |                      |             |             |      |                    |           |        | (               |                            |          |          |         |                           | _     |            |       |
| 0 | Consultazione e                       | (                    |             |             |      |                    |           |        |                 |                            |          |          |         |                           |       |            | ,     |
|   | Gestione di progetti<br>complessi     | Cerca                |             | ]           |      |                    |           |        |                 |                            |          |          |         |                           |       |            |       |
| • | Fascicals Elettronico<br>del progetto | Risultati de 1 e 1 - | um, risulta | ti totali 1 |      |                    |           |        |                 |                            |          |          |         |                           |       |            |       |
|   | Attivita' in Carlos                   |                      |             |             |      |                    |           |        |                 |                            |          |          |         |                           |       |            |       |
|   | Punzioni Accessorie                   |                      |             |             |      |                    |           | Mana / |                 |                            | Designed | -        |         |                           |       | 0100       |       |
|   |                                       |                      | ۰           |             |      |                    |           |        | •               | and the second second      |          |          | 1       | <br>and the second second | <br>0 |            | -     |
|   |                                       |                      |             |             |      |                    |           |        |                 | Con Company                |          | <u> </u> |         | <br>                      | <br>- |            |       |
|   |                                       |                      |             |             |      |                    |           |        | 0.21-052-       |                            |          |          |         |                           |       |            |       |
|   |                                       |                      |             |             |      |                    |           |        | 00              | ARE I'M                    | SA BAN   |          |         |                           |       |            | 5.490 |
|   |                                       | • •                  | LABIO       | 2018        | 5 10 | CLUBAL THEORET PAR | CBL DALDA |        | C. A.           | AGR DAD                    | 049      |          | Clomene | NO. PUBLIC                | **    | 201.000/19 | ORSA  |
|   |                                       |                      |             |             |      |                    |           |        | 005             |                            |          |          |         |                           |       |            |       |
|   |                                       | <                    |             |             |      |                    |           |        |                 |                            |          |          |         |                           |       |            | >     |
|   | 1 4 6 6 2                             |                      |             |             |      |                    |           |        |                 |                            |          |          |         |                           |       |            |       |
|   | (CALL) 4 1                            |                      |             |             |      |                    |           |        | (mar.)          |                            |          |          |         |                           |       |            |       |
|   |                                       |                      |             |             |      |                    |           |        | Contraction (1) | Concerning in Frances 1 in |          |          |         |                           |       |            |       |
|   |                                       |                      |             |             |      |                    |           |        | [Denagie]       | Exports in Excel [ In      | (ero)    |          |         |                           |       |            |       |

# 3. Funzionalità

# 3.1. Accesso – portale SIAN

Per utilizzare l'applicazione, è necessario connettersi al portarle del SIAN al seguente indirizzo (URL): http://www.sian.it

La pagina che si aprirà sarà quella visualizzata nella figura seguente

A questo punto selezionare il link "Accesso all'area riservata".

| Versione <b>1.0</b>   | <b>SIN SLIP.S.p.A.</b>                                       | Pag <b>Fræ</b> g   | iina |
|-----------------------|--------------------------------------------------------------|--------------------|------|
| del <b>01/12/2009</b> | RISI <b>ERSÆRVAFFORMORDRE</b> uttiTudiritteinistenviseervati | 10 di/ <b>60</b> d | 60   |

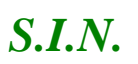

Domande di Sostegno Misure non connesse alla superficie o

agli animali

Gestione e Consultazione Preventivi

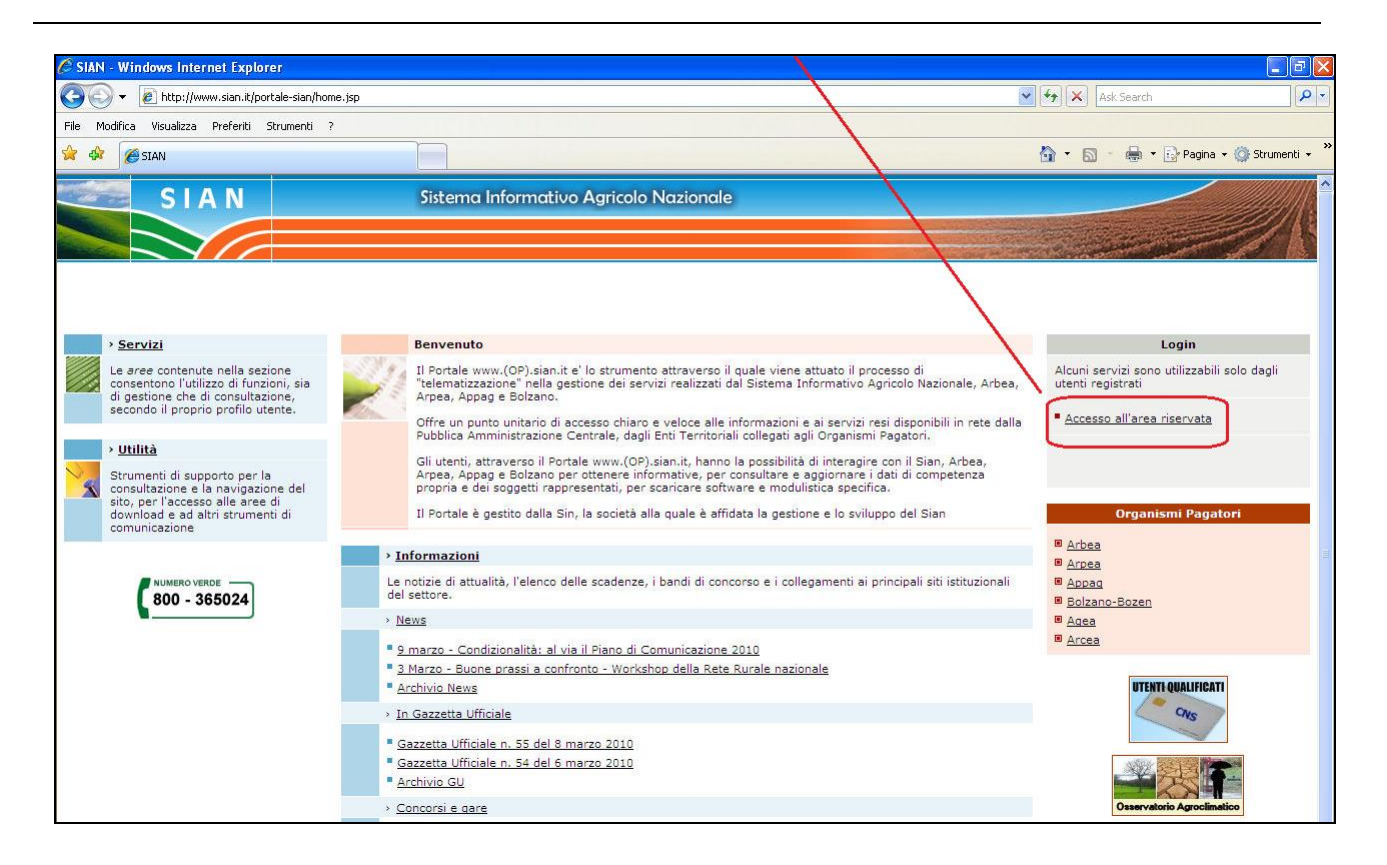

Successivamente al collegamento con il portale del Sistema Informativo Agricolo Nazionale, apparirà la schermata rappresentata nella prossima figura.

Inserire la "**User Name**" e la "**Password**" nei rispettivi campi e selezionare il pulsante "**Log in**". Si accederà così alla pagina relativa ai servizi abilitati all'utente collegato.

| Versione <b>1.0</b>   | <b>SIN \$2.p.A.</b>                                              | Pag <b>Fræg</b> ina  |
|-----------------------|------------------------------------------------------------------|----------------------|
| del <b>01/12/2009</b> | RISERRSAAR VAFFORMORDIRED RE⊔ttiTiudtirittidiniisteinviseeir∨ati | 11 di <b>/60d</b> 60 |

*S.I.N.* 

Domande di Sostegno Misure non connesse alla superficie o

# agli animali

Gestione e Consultazione Preventivi

| Accesso all'area riservata                                                                                                    |
|----------------------------------------------------------------------------------------------------|
|                                                                                                    |
|                                                                                                    |
| Accesso con certificato digitale di autenticazione.  Accesso con certificato digitale di autenticazione.  Accesso con certificato digitale |
| Per accedere al SIAN come privato cittadino effettui la <u>registrazione</u><br><u>Torna alla Home Page</u>                                                                                                    |
| Avvertenza: L'accesso non autorizzato a questo sistema è proibito. I trasgressori sono perseguibili ai sensi della legge 547/93.                                                                                                    |
| Copyright © 2009   SIN s.r.I.                                                                                                    |

A seguito del Log In, si potrà accedere ed utilizzare l'applicazione, selezionando la voce presente nell'area dei servizi.

# 3.2. Accesso – portale RETE RURALE NAZIONALE

Per utilizzare l'applicazione, è necessario connettersi al portarle della Rete Rurale Nazionale al seguente indirizzo (URL): http://www.reterurale.it/

La pagina che si aprirà sarà quella visualizzata nella figura seguente

| Versione <b>1.0</b>   | <b>SIN \$Lp.A.</b>                                                | Pag <b>⊮ræg</b> ina  |
|-----------------------|-------------------------------------------------------------------|----------------------|
| del <b>01/12/2009</b> | RISERRSÆRTØA <b>TORTORDRE</b> ∩E⊔ttiTiudtrittidinistenvisseir∨ati | 12 di <b>/ø0d</b> 60 |

13 - 60

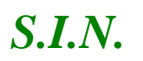

Domande di Sostegno Misure non connesse alla superficie o

agli animali

Gestione e Consultazione Preventivi

| RETERURALE<br>NAZIONALE<br>20142020                                                                                                    | mipraf<br>nitror driv<br>pristari e ferras                                                            | Print 🖂 🎽 🔝                                                                                                    |
|----------------------------------------------------------------------------------------------------|----------------------------------------------------------------------------------------------------|----------------------------------------------------------------------------------------------------|
| 🔀 PER SAPERNE DI PIU' 🛛 🗹 AREE TEMATICHE                                                                                                    | V                                                                                                    | ARCHIVI 🗹 SERVIZI                                                                                                    |
| il <b>PORTALE</b> delloSVILUPPO <b>RURAI</b>                                                                                                    | .E                                                                                                    |                                                                                                    |
| Sei in: Home                                                                                                    |                                                                                                    |                                                                                                    |
| Cork 2.0                                                                                                    | Rural Day: Il Film                                                                                    | Il sito è in aggiornamento. Contiene<br>informazioni riferite al periodo 2007-2013.<br>BEST Oc programmazione 2007 2013                                                                                                    |
| A Commissione europea, tramite il<br>diretto interessamento del<br>Commissario Phil Hogan, si è fatta<br>promotrice di un nuovo importante<br>evento, la conferenza europea sullo<br>sviluppo rurale "Cork 2.0", vent'anni<br>dop il primo incontro tenutosi nel<br>1996 presso la stessa città.<br>La dichiarazione finale "A better Life in<br>Rural areas", è espressione del lavoro<br>svolto da circa 300 partecipanti e<br>costiusce un invito agli Stati Membri<br>alla condivisione di alcune<br>fondamentali linee strategiche da<br>incorporare nelle future politiche di<br>sviluppo rurale. Leggi tutto | The URL you request<br>The page you have requested has I<br>banned.<br>URL = www.youtube.com/embed/6i | DEST OF programmazione 2007-201320014.2020Piano biennale Rete RuraleProgramma Rete Rurale NazionaleLa nuova Rete Rurale si presentaProgr. nazionale sviluppo ruralePSR regionali approvatiProgrammi altri Stati membriAccordo di partenariato 2014-20 |

A questo punto selezionare il link "Servizi" e successivamente "Servizi informatici".

| <b>20142020</b>                                                                                                    | mitter dele<br>pelecke agoide<br>dinustar e forenali                                                                   |                                                                                                    | Print 🖂 🖌 🔊                                                                                                    |
|----------------------------------------------------------------------------------------------------|----------------------------------------------------------------------------------------------------|----------------------------------------------------------------------------------------------------|----------------------------------------------------------------------------------------------------|
| 🗾 🗹 PER SAPERNE DI PIU' 🛛 💆 AREE TEMATICHE                                                                                                    |                                                                                                    | 🗹 ARCHIVI                                                                                                    | 🗹 SERVIZI                                                                                                    |
| > COS'E' LA RETE       > PROGRAMMAZIONE         > STRUTTURA       > PRODUZIONE INTEGRA         > COMITATO DI SORVEGLIANZA       > IMPRESA E COMPETITIV         > TAVOLO DI PARTENARIATO       > LEADER20142020         > LA RETE RISPONDE       > COOPERAZIONE         > POSTAZIONI REGIONALI       > BUONE PRATICHE E INI         > INNOVAZIONE       > INNOVAZIONE | > REGIONI<br>ITA > PAESAGGIO<br>VITA' > AMBIENTE<br>> PAC<br>> MONITORAGGIO E VALUTAZIONE<br>NOVAZIONI > COMUNICAZIONE | > DOCUMENTI<br>> PRESENTAZIONI<br>> BANDI<br>> NORMATIVA<br>> NEWS<br>> EVENTI<br>> VIDEO<br>> RASSEGNA STAMPA | > FORUM<br>> AREA RISERVATA<br>> LINK UTILI<br>> SERVIZI INFORMATICI<br>> LA REDAZIONE<br>> SERVIZI DI OPEN DATA |
| il <b>PORTALE</b> delloSVILUPPO <b>RU</b><br>Sei In: Home                                                                                                    | Rural Dav: II Film                                                                                                    |                                                                                                    |                                                                                                    |

Selezionare quindi il link "Accedi ai servizi informatici della RRN"

| Versione <b>1.0</b>   | <b>SIN \$14.9.A.</b>                                          | Pag <b>Fræ</b> g   | ina |
|-----------------------|---------------------------------------------------------------|--------------------|-----|
| del <b>01/12/2009</b> | RISERESAER VAR OR OR OR ELENTIL dirited initie inverse invati | 13 di/ <b>6</b> 0d | 60  |

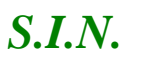

Domande di Sostegno Misure non connesse alla superficie o

agli animali

Gestione e Consultazione Preventivi

| RETERURALE<br>NAZIONALE<br>20142020                       | minuter del<br>paticite apricate<br>alissessant e freesail |           | 🔍 Cerca<br>Print 🖂 👯 🔊 |
|-----------------------------------------------------------|------------------------------------------------------------|-----------|------------------------|
| Y PER SAPERNE DI PIU' 🛛 🗹 AREE TEMATICHE                  |                                                            | Z ARCHIVI | SERVIZI                |
| SERVIZI                                                   |                                                            |           |                        |
| FORUM   AREA RISERVATA   LINK UTILI   SERVIZI INFORMATICI | LA REDAZIONE   SERVIZI DI OPEN DATA                        |           |                        |
| Sei in: <u>Home</u> > Servizi informatici                 |                                                            |           |                        |
| Servizi informatici della Rete Rurale Nazionale           |                                                            |           |                        |

Inserire la "**User Name**" e la "**Password**" nei rispettivi campi e selezionare il pulsante "**Log in**". Si accederà così alla pagina relativa ai servizi abilitati all'utente collegato.

| Accesso all'area riservata                                                                                                    |
|----------------------------------------------------------------------------------------------------|
|                                                                                                    |
| Accesso con certificato digitale di autenticazione.<br>Accesso con certificato digitale di autenticazione.<br>Accesso con certificato digitale di autenticazione.<br>Accesso con certificato digitale di autenticazione.<br>Accesso con certificato digitale di autenticazione.<br>Accesso con certificato digitale di autenticazione.<br>Accesso con certificato digitale di autenticazione.<br>Accesso con certificato digitale di autenticazione.<br>Accesso con certificato digitale di autenticazione. |
| Per accedere al SIAN come privato cittadino effettui la registrazione                                                                                                    |
| <u>Torna alla Home Page</u>                                                                                                    |
| Avvertenza: L'accesso non autorizzato a questo sistema è proibito. I trasgressori sono perseguibili ai sensi della legge 547/93.                                                                                                    |
| Copyright © 2009   SIN s.r.l.                                                                                                    |

A seguito del Log In, si potrà accedere ed utilizzare l'applicazione, selezionando la relativa voce presente nell'area dei servizi.

I servizi presentati saranno abilitati in base all'utenza con cui si è effettuato l'accesso, e si potrà accedere alle applicazioni di "Sviluppo Rurale 2014-2020", posizionandosi sulla relativa voce presente nell'area dei Servizi di Gestione.

# 3.3. Generalità

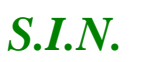

Domande di Sostegno Misure non connesse alla superficie o

agli animali

# Gestione e Consultazione Preventivi

Nell'ambito dei processi di presentazione delle domande di sostegno afferenti alle Misure non connesse alla superficie o agli animali, per il periodo di programmazione 2014 – 2020, si inserisce la gestione del confronto tra preventivi come metodo per verificare la ragionevolezza dei costi, in alternativa all'utilizzo dei costi semplificati quale metodo privilegiato.

Il beneficiario della domanda di sostegno deve provare la correttezza della procedura di selezione del prodotto da acquistare basata sulla scelta di un preventivo, tra almeno 3 preventivi di spesa presentati da fornitori diversi e confrontabili sulla base dell'oggetto della fornitura.

A tal scopo si introduce la funzionalità di **Gestione Preventivi per la domanda di Sostegno** che è resa disponibile tramite un apposito servizio web pubblicato sul Portale, "Gestione preventivi per domanda di sostegno".

Tale funzionalità permette di acquisire a sistema i preventivi che dovranno poi essere utilizzati nelle successive fasi di compilazione ed Istruttoria DS, associati al livello di voce di spesa (oggetto fornitura) della domanda di sostegno; si potrà avviare la procedura di Gestione preventivi già a monte della presentazione della domanda di sostegno da parte del Beneficiario, ma potrà essere avviata in qualsiasi altro momento.

I preventivi vanno presentati a sistema dai fornitori previa una specifica richiesta di preventivo da parte del Beneficiario inviata tramite PEC o e-mail, in cui sarà fornito il link personalizzato ed un codice per l'accesso all'area pubblica SIAN. Le richieste di preventivo che possono essere inserite a sistema da un Beneficiario sono n per Bando, a distinguerle è l'oggetto della fornitura.

La Gestione Preventivi quindi sarà costituita dalle seguenti macro-funzioni:

- Compilazione Richiesta Preventivo a cura del beneficiario o tramite (CAA, libero professionista, utente qualificato)
- Invio Richiesta preventivo tramite PEC (o e-mail se fornitore estero) ad ognuno dei fornitori indicati nella richiesta
- Registrazione provvisoria in Anagrafica dei fornitori non censiti
- Accesso del fornitore all' area pubblica SIAN con le proprie credenziali di accesso (link personale e codice di accesso)
- Consenso dei dati personali e iscrizione Anagrafica del fornitore
- Visualizzazione dati della richiesta preventivo per cui ha avuto l'accesso al SIAN
- Compilazione Preventivo a cura del fornitore
- Registrazione a sistema del preventivo firmato e protocollato
- Implementazione Registro dei Fornitori che hanno presentato almeno un preventivo

| Versione <b>1.0</b>   | <b>SIN SLIP.A.p.A.</b>                                                        | Pag <b>ira</b> ag  | ina |
|-----------------------|-------------------------------------------------------------------------------|--------------------|-----|
| del <b>01/12/2009</b> | RIS <b>ERSZER VAFORTORORIE</b> RELttiTu <b>diti i tidini steinvise</b> irvati | 15 di/ <b>6</b> 0d | 60  |

# Domande di Sostegno Misure non connesse alla superficie o

agli animali

# Gestione e Consultazione Preventivi

La Consultazione Preventivi fornirà delle funzioni di consultazione, anche ad utenti regionali e nazionali (Regione, Mipaaf, Agea), sulle Richieste di preventivo, sui Preventivi e sui Fornitori accreditati con l'invio del preventivo.

# 3.4. Utenti

Gli utenti abilitati alla Riforma 2014/2020 - Domande di Sostegno Misure non connesse alla superficie o agli animali - Fase: Gestione e Consultazione Preventivi sono i seguenti:

- Utente regionale
- CAA
- Libero professionista
- Utente qualificato
- Utente nazionale (AGEA/SIN/RRN)

Dalle credenziali di accesso dell'utente sono determinate le funzionalità per le quali l'utente è abilitato e l'insieme delle entità autorizzato a trattare.

L'ulteriore soggetto coinvolto, il Fornitore, potrà accedere alle funzionalità di gestione preventivo tramite un link dedicato (in area pubblica del SIAN).

# 3.5. Vincoli

Per poter effettuare la Gestione dei preventivi per le domande di sostegno non connesse alla superficie o agli animali, è necessario avere i seguenti requisiti:

- Esistenza e validità del soggetto richiedente (o beneficiario) nell'anagrafe aziendale;
- Esistenza di almeno un Bando valido per la regione selezionata (in caso di CAA e Utenti abilitati dalla regione e utenti dello sportello Agea Nazionale) o per la regione recuperata (in caso Ente delegato o sportello Agea Regionale).

# 3.6. Funzioni elementari

Inserita login e password l'utente accede al menù principale dell'applicazione intersettoriale per la gestione dei dati comuni dell'azienda e seleziona la voce Gestione o Consultazione. Il sistema presenta la pagina di Ricerca Azienda per soggetto o per atto.

La visibilità delle domande è legata all'ente e all'ufficio di appartenenza.

La funzionalità verificherà l'accesso degli utenti alla gestione e alla consultazione dei preventivi; gli utenti abilitati sono quelle persone che hanno l'autenticazione nel sistema delle utenze SGU relativa ad una o più autorità di gestione.

| Versione <b>1.0</b>   | <b>SIN \$1.1.9.8_p.A.</b>                                                      | Pag <b>ina</b> gi  | ina |
|-----------------------|--------------------------------------------------------------------------------|--------------------|-----|
| del <b>01/12/2009</b> | RIS <b>ERSÆRVAFORMORDRE</b> uttiTiu <b>ttrittdinistenv<del>se</del>i</b> rvati | 16 di1 <b>6</b> 0d | 60  |
|                       |                                                                                |                    | υ   |

# *S.I.N.*

## Domande di Sostegno Misure non connesse alla superficie o

agli animali

Gestione e Consultazione Preventivi

# 3.7. Macro funzioni

La Gestione Preventivi per Domanda di sostegno comprende prima le fasi più propriamente relative alla **Richiesta preventivo**, il cui attore è il Beneficiario (Richiedente) in qualità di utente qualificato o un suo delegato (CAA, libero professionista). Tali fasi sono le seguenti:

- Inserimento Richiesta preventivi
- Gestione fornitori (inserimento, visualizzazione, Cancellazione)
- Richiesta aggiornamento Anagrafica del fornitore censito
- Gestione documentazione allegata alla richiesta di preventivo (inserimento, visualizzazione, cancellazione)
- Conferma Invio Richiesta preventivi
- Modifica Richiesta preventivi già inviata (aggiunta di fornitori)

# 3.8. Scelta della fase

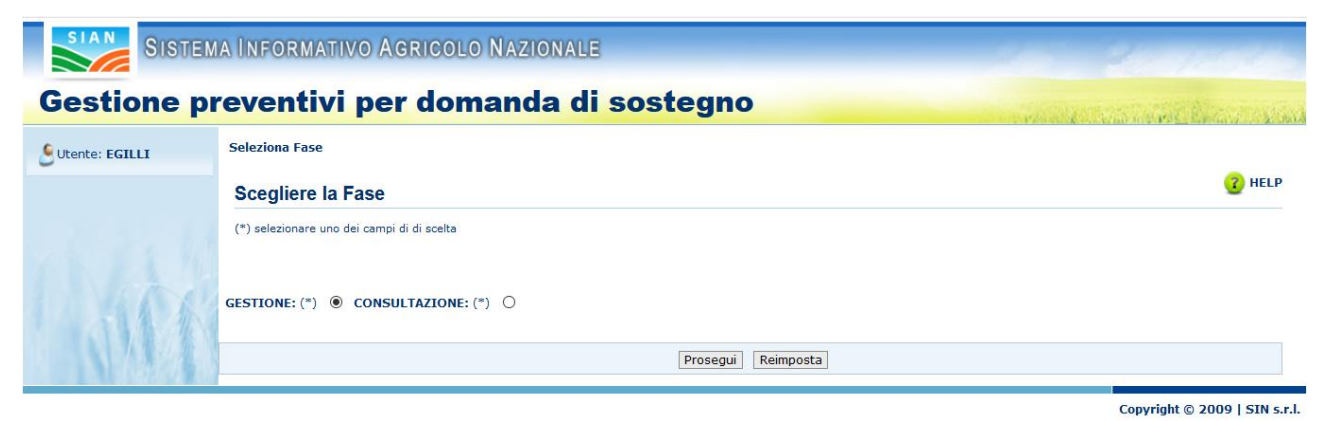

Scegliere "Gestione" e cliccare il tasto "Prosegui", per gestire una Richiesta di Preventivo.

# 3.9. Ricerca del beneficiario

| SISTEN         | IA INFORMATIVO AGRIGOUO NAZIONALE                                            | in harrow                                                                                                    |
|----------------|------------------------------------------------------------------------------|----------------------------------------------------------------------------------------------------|
| Gestione pre   | ventivi per domanda di sostegno                                              | and the second second second second second second second second second second second second second second secon |
| Utente: EGILLI | Ricerca                                                                      |                                                                                                    |
|                | Ricerca soggetti                                                             | 😮 HELP                                                                                                    |
| 1.466          | (*) volkritzare uno dei campi di riterita<br>CUAA: (*)<br>DENOHENAZIONE; (*) |                                                                                                    |
|                | Cerca Reimposta                                                              |                                                                                                    |

La funzionalità "Ricerca del beneficiario" permette di cercare un soggetto beneficiario tramite CUAA o Denominazione.

| Versione <b>1.0</b>   | <b>SIN SLIP.A.</b>                                                                 | PagiPrag           | ina |
|-----------------------|------------------------------------------------------------------------------------|--------------------|-----|
| del <b>01/12/2009</b> | RISI <b>ERESZER VARTORTOROIRIE</b> RELittiTu <b>dtirittidiniisteinvisee</b> irvati | 17 di/ <i>©</i> 0d | 60  |

*S.I.N.* 

18 - 60

Domande di Sostegno Misure non connesse alla superficie o

agli animali

Gestione e Consultazione Preventivi

Per effettuare la ricerca è necessario quindi inserire CUAA o Denominazione del soggetto.

Cliccando sul tasto "Cerca" si accede alla funzionalità di "Selezione del beneficiario"

# 3.9.1. Selezione del beneficiario

| Gestione pre    | a Informativo Agricolo Nazionale<br>ventivi per domanda di sostegno |                                                                     |             |                               |
|-----------------|---------------------------------------------------------------------|---------------------------------------------------------------------|-------------|-------------------------------|
| Gutente: EGILLI | Ricerca                                                             |                                                                     |             |                               |
|                 | Lista soggetti                                                      |                                                                     |             | 😮 HELP                        |
|                 | Un record trovato.<br>Pag. 1                                        |                                                                     |             |                               |
|                 | Codice fiscale                                                      | Denominazione                                                       | Tramite     | Sel.                          |
|                 | RLAPRZ79R58C619J                                                    | ARLEO PATRIZIA                                                      | 103.076.003 | 0                             |
| 1 NILL          |                                                                     | Indetro Lista richieste preventivo Inserimento richiesta preventivo |             |                               |
|                 |                                                                     |                                                                     |             | Copyright © 2009   SIN s.r.l. |

La funzionalità "Selezione del beneficiario" permette di selezionare un soggetto dai risultati della funzionalità di "Ricerca del beneficiario".

Per effettuare l'operazione è necessario selezionare il beneficiario dalla tabella tramite l'apposito tasto di selezione.

Dopo aver selezionato il soggetto è possibile accedere alle funzionalità "Visualizzazione lista delle richieste preventivo" tramite il tasto "Lista richieste preventivo" e alla funzionalità "Inserimento richiesta preventivo" tramite l'apposito bottone.

| Versione <b>1.0</b>   | <b>SIN \$24.p.A.</b>                                            | Pag <b>Fræg</b> ina          |
|-----------------------|-----------------------------------------------------------------|------------------------------|
| del <b>01/12/2009</b> | RISERRSAAR VAFIOR NORTED RE⊔ttiTiudtirittidiniisteinviseeir∨ati | 18 dif <b>60</b> d <i>60</i> |

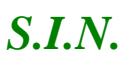

agli animali

Gestione e Consultazione Preventivi

| SISTEM    | AINFOR                        | RMATIVO AGRICOLO NA                                       | VZIONALE                                                                                                    |                                          |                                   |                                              |
|-----------|-------------------------------|-----------------------------------------------------------|----------------------------------------------------------------------------------------------------|------------------------------------------|-----------------------------------|----------------------------------------------|
| tione pre | ventiv                        | /i per domanda d                                          | li sostegno                                                                                                    |                                          |                                   | T. C. S. S. S. S. S. S. S. S. S. S. S. S. S. |
| EGILLI    |                               |                                                           |                                                                                                    |                                          | and a second second second second |                                              |
|           | Richie                        | sta preventivo                                            |                                                                                                    |                                          |                                   | 3                                            |
|           | CUAA R                        | ICHIEDENTE: RLAPRZ79R58C6<br>FICATIVO UFFICIO TRAMITE: 1  |                                                                                                    |                                          |                                   |                                              |
|           | 21 record to<br>[Iniz./Succ.] | rovati, visualizzati da 1 a 20.<br>Pag. 1, 2 [Succ./Fine] |                                                                                                    |                                          |                                   |                                              |
|           | Regione                       | GAL                                                       | BANDO                                                                                                    | Data inserimento<br>richiesta preventivi | Descrizione<br>breve fornitura    | Stato richiesta<br>preventivo                |
|           | 11 -<br>MARCHE                | DO - FERMANO LEADER SOCIETA'<br>CONSORTILE A R.L.         | 1872 - 4.1.A - SOSTEGNO AGLI INVESTIMENTI NELLE AZIENDE AGRICOLE - INVESTIMENTI MATERIALI E IMMATERIALI                                                                                                    | 03/12/2020                               | prova richiesta<br>preventivo     | In Compilazion                               |
|           | 11 -<br>MARCHE                | DO - FERMANO LEADER SOCIETA'<br>CONSORTILE A R.L.         | 18441 - SOTTONISURA 6.1. ¿ AIUTI ALL/AVVIAMENTO PER L/INSEDIAMENTO DI GIOVANI AGRICOLTORI                                                                                                    | 03/22/2020                               | provami                           | In Compilazione                              |
|           | 12 -<br>LAZIO                 | DV - ASSOCIAZIONE GRUPPO DI<br>AZIONE LOCALE FUTUR@NIENE  | 6203 - SOSTEGNO PER LA CONSERVAZIONE DELLE RISORSE GENETICHE VEGETALI ED ANIMALI IN AGRICOLTURA.                                                                                                    | 03/22/2020                               | nuova richiesta                   | In Compilazione                              |
|           | 14 -<br>MOLISE                | AX - GAL ALTO MOLISE                                      | 1770 - SOSTEGNO ALLA PREVENZIONE DEI DANNI ARRECATI ALLE FORESTE DA INCENDI, CALAMITÀ NATURALI ED EVENTI CATASTROFICI                                                                                                    | 03/22/2020                               | inser                             | In Compilazione                              |
|           | 11 -<br>MARCHE                | DO - FERMANO LEADER SOCIETA'<br>CONSORTILE A R.L.         | 18481 - SVILUPPO DELLA BANDA ULTRA LARGA NEL TERRITORIO DELLA REGIONE MARCHE                                                                                                    | 03/22/2020                               | prova                             | In Compilazione                              |
|           | 15 -<br>CAMPANIA              | AP - GAL Vallo di Diano scarl                             | 6441 - TIP. INT. 6.4.1- CREAZIONE E SVILUPPO DELLA DIVERSIFICAZIONE DELLE IMPRESE AGRICOLE                                                                                                    | 03/22/2020                               | descr breve                       | In Compilazione                              |
|           | 14 -<br>MOLISE                | AX - GAL ALTO MOLISE                                      | 4065 - MISURA 4 'INVESTIMENTI IN IMHOBILIZZAZIONI MATERIALI' SOTTOMISURA 4.3 'SOSTEGNO A INVESTIMENTI NELL'INFRASTRUTTURA NECESSARIA ALLO SVILUPPO,<br>ALL'AMMODERNAMENTO E ALL'ADEGUAMENTO DELL'AGRICOLTURA E DELLA SILVICOLTURA' - BANDO 2^ EDIZIONE, 1^ STEP  | 03/25/2020                               | prova                             | In Compilazion                               |
|           | 15 -<br>CAMPANIA              | AH - GAL Vesuvio Verde Consorzio                          | 6241 - COSTITUZIONE DI ASSOCIAZIONI E ORGANIZZAZIONI DI PRODUTTORI NEI SETTORI AGRICOLO E FORESTALE                                                                                                    | 04/03/2020                               | test                              | In Compilazion                               |
|           | 14 -<br>MOLISE                | AX - GAL ALTO MOLISE                                      | 1128 - MISURA 6 ' SVILUPPO DELLE AZIENDE AGRICOLE E DELLE IMPRESE' SOTTOMISURA 6.1 'AUUTI ALL' AVVIAMENTO DI ATTIVITÀ IMPRENDITORIALI PER I GIOVANI<br>AGRICOLTORI'- BANDO 1º STEP 31.03.2016                                                                    | 03/16/2020                               | test                              | Attivato Invio                               |
|           | 14 -<br>MOLISE                | AX - GAL ALTO MOLISE                                      | 1392 - MISURA 19 "SOSTEGNO ALLO SVILUPPO LOCALE LEADER" - SOTTOMISURA 19.1 "SOSTEGNO PREPARATORIO"                                                                                                    | 03/24/2020                               | prova                             | In Compilazion                               |
|           | 14 -<br>MOLISE                | AX - GAL ALTO MOLISE                                      | 1266 - MISURA 4 'INVESTIMENTI IN IMMOBILIZZAZIONI MATERIALI' - SOTTOMISURA 4.3 'SOSTEGNO A INVESTIMENTI NELI 'INFRASTRUITURA NECESSARIA ALLO SVILUPPO,<br>ALL'AMMODERNAMENTO E ALL'ADEGUAMENTO DELL'AGRICOLTURA E DELLA SILVICOLTURA''. BANDO 1º STEP 31.03.2016 | 03/24/2020                               | prova                             | In Compilazione                              |
|           |                               |                                                           |                                                                                                    | 1000000000                               |                                   | To Complex.                                  |

Attraverso la funzionalità "Visualizzazione lista delle richieste preventivo" è possibile visualizzare tutte le richieste di preventivo inserite per un beneficiario selezionato tramite "Selezione del beneficiario".

La pagina mostra nella sezione superiore (header), le informazioni del beneficiario.

Successivamente visualizza la tabella con l'elenco delle richieste di preventivo per il beneficiario selezionato.

È possibile selezionare una richiesta tramite l'apposito tasto di selezione, presente su ogni riga della tabella e visualizzare le informazioni, cliccando sul tasto "Dettaglio".

Inoltre, il sistema reindirizzerà l'utente alla funzionalità di "Modifica richiesta preventivo".

# 3.11. Inserimento richiesta preventivo

La funzionalità di "Inserimento richiesta preventivo" permette all'utente di aggiungere una richiesta di preventivo per un determinato beneficiario.

| Versione <b>1.0</b>   | <b>SIN \$24 p.A.</b>                                               | Pag <b>Ræ</b> gi    | ina |
|-----------------------|--------------------------------------------------------------------|---------------------|-----|
| del <b>01/12/2009</b> | RISERR\$72770FT10FT100RDIREERELttiTiuditrittidiniisteinviseeirvati | 19 di <b>/9</b> 0di | 60  |

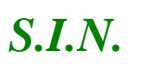

Gestione e Consultazione Preventivi

Per accedere a tale funzionalità è necessario selezionare un beneficiario dalla "Lista Soggetti" e cliccare il tasto "Inserisci richiesta preventivo".

Dopo il click del tasto, il sistema visualizzerà la pagina "Richiesta Preventivo", dove, nella sezione alta (header), sono riportate le informazioni del soggetto beneficiario.

È possibile inserire la richiesta preventivo compilando i campi della form. I campi obbligatori sono etichettati dal simbolo "(\*)".

| SIAN SIST       | ema Informativo Agricolo Na     | ZIONALE                                                                                                    |                                           | 100 200 1000                                                                                                    |
|-----------------|---------------------------------|----------------------------------------------------------------------------------------------------|-------------------------------------------|----------------------------------------------------------------------------------------------------|
| Gestione p      | reventivi per domanda d         | li sostegno                                                                                                    |                                           | and the second second second second second second second second second second second second second second second |
| Sutente: EGILLI |                                 |                                                                                                    |                                           |                                                                                                    |
|                 | Richiesta preventivo            |                                                                                                    |                                           | (7) HELP                                                                                                    |
|                 | (*) campi obbligatori           |                                                                                                    |                                           |                                                                                                    |
|                 | CUAA RICHIEDENTE: RLAPRZ79R58C  | 6193                                                                                                    | DENOMINAZIONE RICHIEDENTE: ARLEO PATRIZIA |                                                                                                    |
|                 | IDENTIFICATIVO UFFICIO TRAMITE: | 103.076.003                                                                                                    | INDIRIZZO DI RESIDENZA: C DA COVILE       |                                                                                                    |
| 1.50            | REGIONE:(*)                     | Selectionare Regione<br>Solutionare Document<br>Solutionare Document |                                           |                                                                                                    |
|                 |                                 | 10 - UMBRIA<br>11 - MARCHE                                                                                                    | Indietro Salva                            |                                                                                                    |
|                 |                                 | 12 - CACIO<br>13 - ABRUZZO<br>14 - MOLISE<br>15 - CAMDANIA                                                                                                    |                                           | Copyright © 2009   SIN s.e                                                                                       |

Dopo aver selezionato la Regione verrà visualizzato il campo "GAL":

| SIAN SISTE      | ma Informativo Agricolo Nazional                                                                             |                                                                                                    |
|-----------------|----------------------------------------------------------------------------------------------------|----------------------------------------------------------------------------------------------------|
| Gestione p      | reventivi per domanda d                                                                                      | i sostegno                                                                                                    |
| SUtente: EGILLI | Richiesta Preventivo                                                                                         | 😮 HELP                                                                                                    |
|                 | (*) campi obbligatori                                                                                        |                                                                                                    |
|                 | CUAA RICHIEDENTE: RLAPRZ79R58C619)<br>Identificativo ufficio tramite: 103.076.00<br>Partita IVA: 01960090767 | DENOMINAZIONE RICHIEDENTE: ARLEO PATRIZIA<br>03 INDIRIZZO DI RESIDENZA: C DA COVILE - 85030 - CASTRONUOVO DI SANT'ANDREA (PZ) |
| 1.11            | REGIONE: (*)<br>GAL:                                                                                         | 19 - SICILIA 🗸<br>Selezionare GAL ✓                                                                                           |

Dopo aver selezionato il campo "GAL" o "Nessun Gal" verranno mostrati i seguenti campi:

- "Bandi Attivi e Validi"
- "Bandi Chiusi"

| Versione <b>1.0</b><br>del <b>01/12/2009</b> | <b>SIN \$24.p.A.</b><br>RISERRSART OATORTORORED RELttiTudtirittidiniisteinviseeirvati | Pag <b>ira</b> g<br>20 d2 <b>6</b> 0d | ina<br>60 |
|----------------------------------------------|---------------------------------------------------------------------------------------|---------------------------------------|-----------|
|                                              |                                                                                       |                                       |           |

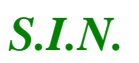

Domande di Sostegno Misure non connesse alla superficie o

agli animali

Gestione e Consultazione Preventivi

| lone p | reventivi per domanda                                                         | ai sostegno                                                                                                    | in a part the second |
|--------|-------------------------------------------------------------------------------|----------------------------------------------------------------------------------------------------|----------------------|
| EGILLI | Richiesta Preventivo                                                          |                                                                                                    | ( <u>2</u> ) H       |
|        | (*) campi obbligatori<br>(*)(*) valorizzare solo uno dei campi "Bando"        |                                                                                                    |                      |
|        | CUAA RICHIEDENTE: RLAPRZ79R58C619J<br>IDENTIFICATIVO UFFICIO TRAMITE: 103.070 | DENOMINAZIONE RICHIEDENTE: ARLEO PATRIZIA<br>6.003 INDIRIZZO DI RESIDENZA: C DA COVILE - 85030 - CASTRONUOVO DI SANT'ANDREA (PZ) |                      |
|        | PARTITA IVA: 01960090767                                                      |                                                                                                    |                      |
|        | REGIONE: (*)                                                                  | 19 - SICILIA                                                                                                    |                      |
|        | GAL:                                                                          | Nessun GAL                                                                                                    |                      |
| AT A   | BANDI ATTIVI E VALIDI: (*)<br>BANDI CHIUSI: (*)                               | Selezionare Bando                                                                                                    |                      |
| 70.1   |                                                                               |                                                                                                    |                      |

L'utente dovrà selezionare una sola tipologia di Bando.

"Bandi Attivi e Validi":

| IA INFORMATIVO AGRICOLO NAZIONA                                                                                                 | LE                                                                                                    |                                                                                                    |
|----------------------------------------------------------------------------------------------------|----------------------------------------------------------------------------------------------------|----------------------------------------------------------------------------------------------------|
| reventivi per domanda o                                                                                                    | di sostegno                                                                                                    | and the second second                                                                                                    |
|                                                                                                    |                                                                                                    |                                                                                                    |
| Richiesta Preventivo                                                                                                    |                                                                                                    | (2) HELP                                                                                                    |
| (*) campi obbligatori<br>(*)(*) valorizzare solo uno dei campi "Bando"                                                          |                                                                                                    |                                                                                                    |
| CUAA RICHIEDENTE: RLAPR279R58C619J                                                                                              | DENOMINAZIONE RICHIEDENTE: ARLEO PATRIZIA                                                                                                    |                                                                                                    |
| IDENTIFICATIVO UFFICIO TRAMITE: 103.076.003 INDIRIZZO DI RESIDENZA: C DA COVILE - 85030 - CASTRONUC<br>PARTITA IVA: 01960090767 |                                                                                                    |                                                                                                    |
| REGIONE: (*)                                                                                                    | 19 - SICILIA                                                                                                    |                                                                                                    |
| GAL:                                                                                                    | Nessun GAL                                                                                                    |                                                                                                    |
| BANDI ATTIVI E VALIDI: (*)                                                                                                    | Selezionare Bando                                                                                                    |                                                                                                    |
| BANDI CHIUSI: (*)                                                                                                    | 36321 - BANDO 3.2 DEFINITIVA                                                                                                    |                                                                                                    |
|                                                                                                    | 36341 - STRUMENTI FINANZIARI DEFINITIVA                                                                                                    |                                                                                                    |
|                                                                                                    | A INFORMATIVO AGRICOLO NAZIONA<br>reventivi per domanda (<br>Richiesta Preventivo<br>(*) campi obbligatori<br>(*)(*) valorizzare solo uno dei campi "Bando"<br>CUAA RICHIEDENTE: RLAPRZ79R58C6193<br>IDENTIFICATIVO UFFICIO TRAMITE: 103.076.<br>PARTITA IVA: 01960090767<br>REGIONE: (*)<br>GAL:<br>BANDI ATTIVI E VALIDI: (*)<br>BANDI CHIUSI: (*) | A INFORMATIVO AGRICOLO NAZIONALE  reventivi per domanda di sostegno  Richiesta Preventivo  (*) (ampi obbijatari (*) (*) valorizzare solo uno dei campi "Bando"  CUAA RICHIEDENTE: RLAPRZ79R58C6193  DENOMINAZIONE RICHIEDENTE: ARLEO PATRIZIA  IDENTIFICATIVO UFFICIO TRAMITE: 103.076.003 INDIRIZZO DI RESIDENZA: C DA COVILE - 85030 - CASTRONUOVO DI SANT'ANDREA (PZ) PARTITA IVA: 01960090767  REGIONE: (*) GAL: BANDI ATTIVI E VALIDI: (*) Belezionare Bando BANDI CHIUSI: (*) BANDI CHIUSI: (*) BANDI CHIUSI: (*) BANDI ATTIVI E VALIDI: (*) BANDI CHIUSI: (*) BANDI CHIUSI: (*) BAN |

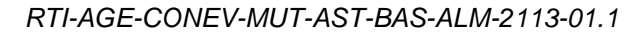

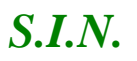

agli animali

Gestione e Consultazione Preventivi

# Oppure, "Bandi Chiusi":

| tione  | preventivi per domanda                                                                                   | ai sostegno                                                                                                    | Sugar Contained |
|--------|----------------------------------------------------------------------------------------------------|----------------------------------------------------------------------------------------------------|-----------------|
| EGILLI | Richiesta Preventivo                                                                                     |                                                                                                    | (2)             |
|        | (*) campi obbligatori<br>(*)(*) valorizzare solo uno dei campi "Bando"                                   |                                                                                                    |                 |
|        | CUAA RICHIEDENTE: RLAPRZ79R58C619J<br>IDENTIFICATIVO UFFICIO TRAMITE: 103.07<br>PARTITA IVA: 01960090767 | DENOMINAZIONE RICHIEDENTE: ARLEO PATRIZIA<br>6.003 INDIRIZZO DI RESIDENZA: C DA COVILE - 85030 - CASTRONUOVO DI SANT'ANDREA (PZ) |                 |
|        | REGIONE: (*)<br>GAL:<br>BANDI ATTIVI E VALIDI: (*)<br>BANDI CHIUSI: (*)                                  | 17 - BASILICATA                                                                                                    |                 |

Selezionando uno dei due campi Bando, il sistema mostrerà i seguenti campi:

- Descrizione Breve Della Fornitura Richiesta
- Descrizione Estesa Fornitura Richiesta
- Località Destinazione Fornitura
- Fatto a

I campi obbligatori sono etichettati dal simbolo "(\*)".

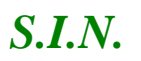

#### Domande di Sostegno Misure non connesse alla superficie o

#### agli animali

Gestione e Consultazione Preventivi

| Richiesta Preventivo                                                            |                                                                                                    | 🕜 HELP |
|---------------------------------------------------------------------------------|----------------------------------------------------------------------------------------------------|--------|
| (*) campi obbligatori<br>(*)(*) valorizzare solo uno dei campi "Bando"          |                                                                                                    |        |
| CUAA RICHIEDENTE: RLAPRZ79R58C619J<br>IDENTIFICATIVO UFFICIO TRAMITE: 103.076.0 | DENOMINAZIONE RICHIEDENTE: ARLEO PATRIZIA<br>03 INDIRIZZO DI RESIDENZA: C DA COVILE - 85030 - CASTRONUOVO DI SANT'ANDREA (PZ) |        |
| PARTITA IVA: 01960090767                                                        |                                                                                                    |        |
|                                                                                 |                                                                                                    |        |
|                                                                                 |                                                                                                    |        |
| REGIONE: (*)                                                                    | 17 - BASILICATA                                                                                                    |        |
| GAL:                                                                            | Selezionare GAL                                                                                                    |        |
| BANDI ATTIVI E VALIDI: (*)                                                      | 36422 - NUOVE FUNZIONALITA 2019                                                                                               |        |
| BANDI CHIUSI: (*)                                                               | Selezionare Bando 🗸                                                                                                    |        |
| DESCRIZIONE BREVE DELLA FORNITURA RICHIESTA:<br>(*)                             | i                                                                                                    |        |
| DESCRIZIONE ESTESA FORNITURA RICHIESTA: (*)                                     | i.                                                                                                    |        |
| LOCALITA' DESTINAZIONE FORNITURA: (*)                                           |                                                                                                    |        |
| FATTO A: (*)                                                                    |                                                                                                    |        |
|                                                                                 |                                                                                                    |        |
|                                                                                 |                                                                                                    |        |
|                                                                                 |                                                                                                    |        |

Per completare l'operazione cliccare il tasto "Salva".

# 3.12. Integrazione / modifica richiesta preventivo

Dopo aver inserito la "Richiesta di Preventivo", il sistema prospetta una pagina con le informazioni della richiesta e ne permette la modifica.

La modifica può avvenire:

- Gestendo i Fornitori, cliccando il tasto "Fornitore".
- Gestendo i Documenti Allegati, cliccando il tasto "Gestione Documentazione Allegata".
- Cliccando il tasto "Elimina Richiesta Preventivo", per eliminane la richiesta inserita di cui si visualizzano i dettagli.
- Cliccando il tasto "Conferma Invio Richiesta Preventivo" per inoltrare la richiesta ai fornitori inseriti precedentemente.

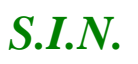

Domande di Sostegno Misure non connesse alla superficie o

agli animali

Gestione e Consultazione Preventivi

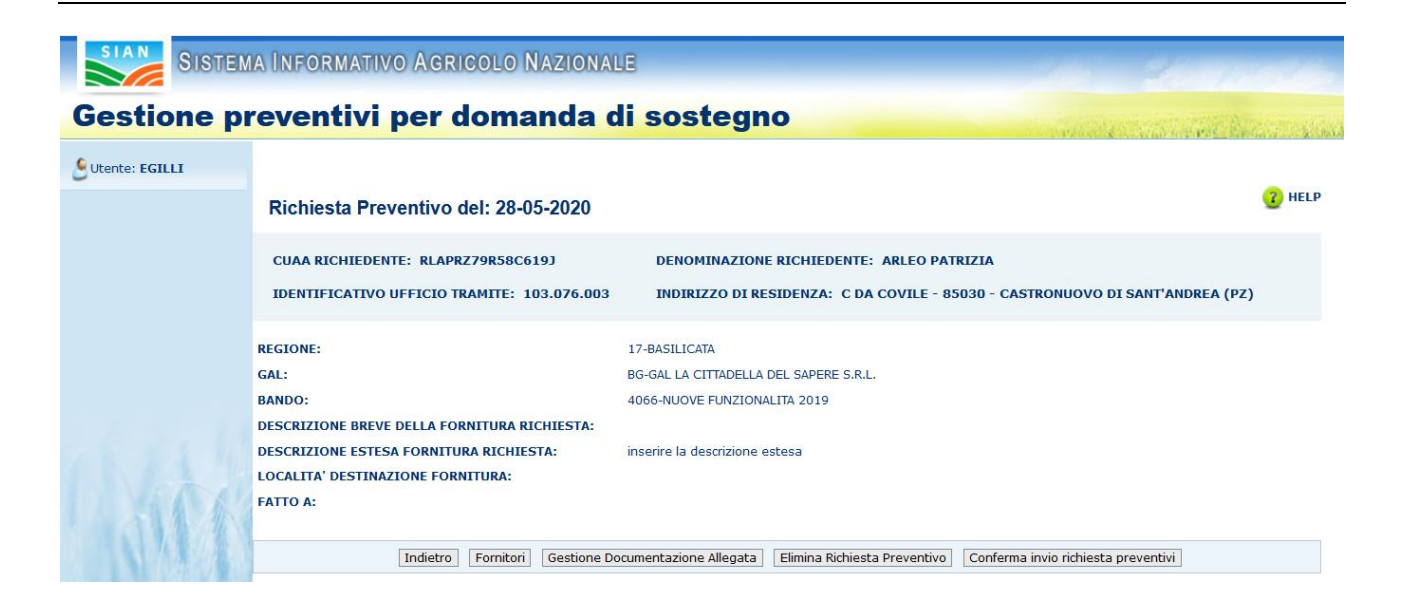

# 3.12.1. Gestione Fornitori

La funzionalità "Gestione fornitori" si divide in

- ✓ Visualizzazione Lista Fornitori
- ✓ Inserimento Fornitore
- ✓ Iscrizione Anagrafica
- ✓ Richiesta Aggiornamento Anagrafica
- ✓ Cancellazione Fornitore

Infatti, dopo aver cliccato il tasto "Fornitore", il sistema prospetta una pagina dove è possibile visualizzare:

- i dati relativi alla Richiesta di Preventivo.
- la Lista dei Fornitori (dopo averli inseriti)
- un campo "Ricerca"
- un campo "Italiano/Estero"
- un campo "Persona Fisica/Persona Giuridica"
- I tasti "Indietro" e "Ricerca"

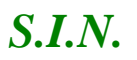

Domande di Sostegno Misure non connesse alla superficie o

agli animali

Gestione e Consultazione Preventivi

| Sutente: EGILLI     | itori                                                                   |                  |
|---------------------|-------------------------------------------------------------------------|------------------|
| Forni               | itori                                                                   |                  |
|                     |                                                                         | C HELP           |
| (*) сатр            | pi abbligatori                                                          |                  |
| RICHI               | ESTA PREVENTIVO DEL: 28-05-2020                                         |                  |
| CUAA                | RICHIEDENTE: RLAPRZ79R58C619J DENOMINAZIONE RICHIEDENTE: ARLEO PATRIZIA |                  |
| REGIO               | NE: BASILICATA GAL: GAL LA CITTADELLA DEL SAPERE S.R.L.                 |                  |
| BANDO               | 0: 36422 - NUOVE FUNZIONALITA 2019                                      |                  |
| DESCR               | RIZIONE FORNITURA:                                                      |                  |
|                     | Nessun fornitore presente per il soggetto                               |                  |
| Inserir             | mento Fornitore                                                         |                  |
| CODICE F<br>FORNITO | FISCALE ITALIANO/ESTERO Selezionare Italiano/Estero GIURIDICA (*)       | lezionare Tipo 🔽 |
|                     | Indietro Ricerca                                                        |                  |

- Visualizzazione lista dei fornitori

La funzionalità "Visualizzazione lista fornitori" permette di visualizzare la lista dei fornitori, per una determinata richiesta di preventivo.

Infatti,dopo l'inserimento di uno o più fornitori, il sistema visualizza, oltre ai dati relativi alla richiesta di preventivo selezionata, anche la lista dei fornitori inseriti.

|                                                                                                    |                                       |                      | LISTA FORNITORI                        |                                        |         |
|----------------------------------------------------------------------------------------------------|---------------------------------------|----------------------|----------------------------------------|----------------------------------------|---------|
| CODICE FISCALE                                                                                                    | DENOMINAZIONE<br>FORNITORE            | ITALIANO /<br>ESTERO | E-MAIL                                 | PEC                                    | AZION   |
| CNNNN43B19F892N                                                                                                    | ANTONINO PICONE                       | Italiano             |                                        | ANTONINOPICONE@PEC.CONFCOMMERCIO.EN.IT | Elimina |
| 03023020658                                                                                                    | AZIENDA SANITARIA<br>LOCALE SALERNO 1 | Italiano             | ANTONINOPICONE@PEC.CONFCOMMERCIO.EN.IT | ANTONINOPICONE@PEC.CONFCOMMERCIO.EN.IT | Elimina |
| BAISVN41A06C310T                                                                                                    | SILVANO BAI                           | Italiano             |                                        | gianvito.petrillo@legalmail.it         | Elimina |
| Inserimento Fornitore         CODICE FISCALE         FORNITORE (*)         Italiano         Y         Persona fisica         Y         GIURIDICA (*) |                                       |                      |                                        |                                        |         |

| Versione <b>1.0</b>   | <b>SIN \$14.9.p.A.</b>                                                            | Paglinhaagin        | na |
|-----------------------|-----------------------------------------------------------------------------------|---------------------|----|
| del <b>01/12/2009</b> | RIS <b>BR\$ÆRVAFFORMORDRE</b> uttiTiu <b>dtrittidinistenv<del>se</del>i</b> rvati | 25 d2 <b>6</b> 0d ( | 60 |
|                       |                                                                                   | 20 02 0001 0        | 00 |

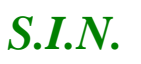

Domande di Sostegno Misure non connesse alla superficie o

agli animali

Gestione e Consultazione Preventivi

- Inserimento Fornitore

Per accedere alla funzionalità di "Inserimento fornitore" è necessario cliccare il tasto "Fornitore" dalla funzionalità "Richiesta preventivo".

Per inserire un nuovo fornitore è necessario compilare i campi della form:

- Codice Fiscale Fornitore
- Italiano/Estero
- Persona Fisica/Persona Giuridica

I campi sono obbligatori, etichettati dal simbolo "(\*)".

| Nessun                                             | fornitore presente per il soggetto                               |
|----------------------------------------------------|------------------------------------------------------------------|
| Inserimento Fornitore                              |                                                                  |
| CODICE FISCALE ITALIANO/ESTER<br>FORNITORE (*) (*) | O Selezionare Italiano/Estero V GIURIDICA (*) Selezionare Tipo V |
|                                                    | Indietro Ricerca                                                 |

Successivamente, cliccando il tasto "Ricerca", il sistema verificherà la presenza del fornitore in anagrafica SIAN.

 In caso di esito positivo (soggetto presente in Anagrafica), il sistema oltre a visualizzare i campi inseriti in precedenza, restituisce altri dati anagrafici del fornitore.

I dati restituiti da Anagrafica non sono digitabili a meno della PEC o e-mail.

L'indirizzo e-mail si può inserire solo nel caso di indicazione "estero" sul campo italiano/estero.

La PEC estratta da Anagrafica può essere sovrascritta; in tal caso la nuova PEC verrà presa in considerazione per l'invio della lettera, ma non aggiornata in Anagrafica.

Per inserire il fornitore cliccare il tasto "Salva".

- In caso di esito negativo (soggetto non censito in Anagrafica)
- se il soggetto è italiano, il sistema, tramite attivazione delle funzioni di Iscrizione Anagrafica messe a disposizione da Anagrafica SIAN, attiva il

| Versione <b>1.0</b><br>del <b>01/12/2009</b> | SIN <b>SUA.S.</b><br>RIS IRRS ARTY ARTOR MIRIN RELATE LATE LATE A MINISTRATION AND A MINISTRATION AND A MI | PagPrægi          | ina |
|----------------------------------------------|----------------------------------------------------------------------------------------------------|-------------------|-----|
|                                              | KISEKSER VAN ORTOKOIKE KEITUUTIUUTIUUTISETVEETVAU                                                                                                    | 26 d2 <b>6</b> 0d | 60  |

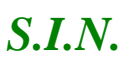

Domande di Sostegno Misure non connesse alla superficie o

agli animali

Gestione e Consultazione Preventivi

processo di validazione da Agenzia delle Entrate ed utilizza, nel comporre la richiesta preventivo, i dati anagrafici del fornitore così restituiti;

 se il soggetto è estero, il sistema, tramite attivazione delle funzioni di Iscrizione Anagrafica messe a disposizione da Anagrafica SIAN, attiva il processo di iscrizione del soggetto estero con i dati dichiarativi indicati dal richiedente.

#### - Iscrizione Anagrafica soggetto estero

| <b>\$</b>                               |                                                               |                                                                                                    |                                                                                                    |
|-----------------------------------------|---------------------------------------------------------------|----------------------------------------------------------------------------------------------------|----------------------------------------------------------------------------------------------------|
| SIAN SISTE                              | ema Informativo Agric                                         | Lo Nazionale                                                                                                    | the second second                                                                                                    |
| Iscrizione                              |                                                               |                                                                                                    | and a second second second second second second second second second second second second second second second                  |
| S Utente: EGILLI                        | Torna all'applicazione                                        |                                                                                                    |                                                                                                    |
|                                         | Si ricorda che, in conformit<br>Tutte le richieste di validaz | con il Codice in materia di protezione dei dati personali (d.lgs. 196/93), le richieste di validazione<br>ne saranno registrate nell'Anagrafe Aziendale del SIAN. | anagrafica possono riguardare solo soggetti di interesse per il SIAN e per lo svolgimento della propria attivita istituzionale. |
| Servizi correlati<br>Anagrafica Azienda | Persona giuridica - Inse                                      | mento Identificativo                                                                                                    | (2) негь                                                                                                    |
|                                         | Inserimento di Persona giuridica di                           | Anagrafe Tributaria - Inserimento Identificativo                                                                                                    |                                                                                                    |
|                                         | Identificativo                                                | FB8WLM67A12Z1121                                                                                                    |                                                                                                    |
|                                         |                                                               |                                                                                                    |                                                                                                    |
| 14314                                   |                                                               | Prosegu                                                                                                    |                                                                                                    |

Sulla pagina di iscrizione Anagrafica il campo identificativo è impostato in automatico con il codice inserito nella schermata precedente e non è digitabile.

Per andare avanti, cliccare il tasto "Prosegui".

Per tornare indietro cliccare il tasto "Torna all'applicazione" in alto a sinistra.

Dopo avere cliccato sul tasto Prosegui viene prospettata la seguente pagina di visualizzazione dati anagrafici dove i dati vanno indicati manualmente (campi vuoti e digitabili).

| crizione                   |                                                              |                    | and the second second second |
|----------------------------|--------------------------------------------------------------|--------------------|------------------------------|
| tente: EGILLI              | Torna all'applicazione                                       |                    | -                            |
|                            | Persona giuridica                                            |                    | (2) HELP                     |
| correlati<br>afica Azienda |                                                              |                    |                              |
|                            | Consente i inserimento di una persona giuridica in base dati |                    |                              |
|                            | Natura Giuridica < Selezionare >                             |                    |                              |
|                            | Ragione Sociale                                              |                    |                              |
|                            | Partita IVA                                                  |                    |                              |
|                            | (gg/mm/aaaa)                                                 |                    |                              |
|                            | Codice Fiscale FB8WLM67A12Z112I                              |                    |                              |
|                            | Codice Fiscale<br>Rappresentante Legale                      |                    |                              |
|                            | Stato estero < Selezionare >                                 | V                  |                              |
|                            |                                                              |                    |                              |
|                            | 1                                                            |                    |                              |
| 1311 1                     |                                                              | Inserisci Recapito |                              |
| APA S                      |                                                              | ▲                  |                              |
|                            |                                                              | ·                  |                              |
|                            |                                                              |                    |                              |
|                            |                                                              | SIN SIM SAN A      | DD                           |
| Versic                     | one 1.0                                                      |                    | Pagima                       |
| del 01                     | /12/2009                                                     |                    | 27 db                        |

Cliccando "Inserisci Recapito", il sistema porta alla pagina di Anagrafica per la compilazione dei dati del recapito e con "Salva" provvede al salvataggio dei dati inseriti con ritorno alla pagina della funzione chiamante con la visualizzazione dei dati inseriti in Anagrafica.

Prima di inserire il fornitore sulla richiesta di preventivo in oggetto, tramite tasto Salva, è obbligatorio impostare la PEC o la e-mail (solo in caso di soggetto estero).

| ⇔                |                                    |                                      |                                               |             |
|------------------|------------------------------------|--------------------------------------|-----------------------------------------------|-------------|
| SIAN SISTEM      | ia Informativo Agricolo N          | AZIONALE                             |                                               | 10 10 10 10 |
| Gestione p       | reventivi per doma                 | nda di sostegno                      |                                               |             |
| S Utente: EGILLI |                                    |                                      |                                               |             |
|                  | Fornitori                          |                                      |                                               |             |
|                  | RICHIESTA PREVENTIVO DEL:          |                                      |                                               |             |
|                  | CUAA RICHIEDENTE: RBRSMN73S17H     | 501G                                 | DENOMINAZIONE RICHIEDENTE: ROBERTIELLO SIMONE |             |
|                  | REGIONE: CAMPANIA                  |                                      | GAL:                                          |             |
|                  | BANDO: 17221 - TIP 10.2.1 - CONSER |                                      |                                               |             |
|                  | DESCRIZIONE FORNITURA: INNESTO     |                                      |                                               |             |
|                  |                                    |                                      | Nessun fornitore presente per il soggetto     |             |
|                  |                                    |                                      |                                               |             |
|                  | CODICE FISCALE FORNITORE (*)       | DENOMINAZIONE (*)                    |                                               |             |
|                  | ITALIANO/ESTERO (*)                | PERSONA FISICA/PERSONA GIURIDICA (*) |                                               |             |
|                  | Estero                             | Persona fisica 🔽                     |                                               |             |
|                  | PEC                                | E-MAIL                               |                                               |             |
|                  | STATO ESTERO NASCITA               | STATO ESTERO RECAPITO                |                                               |             |
|                  |                                    | BRUNEI                               |                                               |             |
|                  | PARTITA IVA                        |                                      |                                               |             |
|                  | 02886650343                        |                                      |                                               |             |
|                  |                                    |                                      |                                               |             |
|                  |                                    |                                      |                                               |             |

Una volta salvato, il fornitore viene prospettato nella lista fornitori e si può procedere con l'inserimento di un nuovo fornitore.

| Versione <b>1.0</b>   | <b>SIN \$24.p.A.</b>                                     | Pag <b>Fræg</b> ina         |
|-----------------------|----------------------------------------------------------|-----------------------------|
| del <b>01/12/2009</b> | RISERREAR VARIOR OR DREATURITUd trittel misterriseervati | 28 d2 <b>60</b> d <i>60</i> |

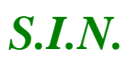

Domande di Sostegno Misure non connesse alla superficie o

agli animali

Gestione e Consultazione Preventivi

| SISTE                                                                                                    | ma Informativo Agricolo N                          | AZIONALE                                         |                                                   |                      |     | 20 30100                    |
|----------------------------------------------------------------------------------------------------|----------------------------------------------------|--------------------------------------------------|---------------------------------------------------|----------------------|-----|-----------------------------|
| Gestione p                                                                                                    | preventivi per doma                                | nda di sostegno                                  |                                                   |                      |     | and the second former and   |
| S Utente: EGILLI                                                                                                    | Fornitori                                          |                                                  |                                                   |                      |     | 😮 HELP                      |
|                                                                                                    | (*) campi obbligatori                              | eccamence                                        |                                                   |                      |     |                             |
| RICHIESTA PREVENTIVO DEL:<br>CUAA RICHIEDENTE: RBRSHN73S17H501G DENOMINAZIONE RICHIEDENTE: ROBERTIELLO SIMONE<br>REGIONE: CAMPANIA GAL:<br>BANDO: 17221 - TIP 10.2.1 - CONSERVAZIONE DELLE RISORSE GENETICHE VEGETALI AUTOCTONE<br>DESCRIZIONE FORNITURA: INNESTO CASTAGNETI |                                                    |                                                  |                                                   |                      |     |                             |
|                                                                                                    | Un record trovato.<br>Pag. 1                       |                                                  |                                                   |                      |     |                             |
|                                                                                                    |                                                    |                                                  | LISTA FORNITORI                                   |                      |     |                             |
|                                                                                                    | CODICE FISCALE FBBWLM67A12Z112I                    | DENOMINAZIONE FORNITORE<br>FABBRI EDITORE & WELL | ITALIANO / ESTERO<br>Estero                       | E-MAIL               | PEC | AZIONI<br>Elimina Visualiza |
| 1.301                                                                                                    | Inserimento Fornitore CODICE FISCALE FORNITORE (*) | ITALIANO/ESTERO (*) Estero                       | PERSONA FISICA/PERSONA GIURIDICA Indietro Ricerca | (*) Persona fisica 🔽 |     |                             |

- Iscrizione Anagrafica soggetto italiano

Se il soggetto da censire è italiano la schermata di Anagrafica che viene visualizzata è la seguente

| SIST                                      | EMA INFORMATIVO AGRICOLO N                                                      | AZIONALE                                                                                                    |                                                                                                    |
|-------------------------------------------|---------------------------------------------------------------------------------|----------------------------------------------------------------------------------------------------|----------------------------------------------------------------------------------------------------|
| Iscrizione                                |                                                                                 |                                                                                                    | and the second second second second second second second second second second second second second second secon |
| SUtente: EGILLI                           | Torna all'applicazione                                                          |                                                                                                    |                                                                                                    |
|                                           | Si ricorda che, in conformita' con il<br>Tutte le richieste di validazione sara | odice in materia di protezione dei dati personali (d.lgs. 196/93), le richieste di validazione anagrafica possono riguardare solo soggetti di interv<br>no registrate nell'Anagrafe Aziendale del SIAN. | esse per il SIAN e per lo svolgimento della propria attivita istituzionale.                                     |
| Servizi correlati<br>B Anagrafica Azienda | Persona fisica - Inserimento C                                                  | bdice Fiscale                                                                                                    | HELP                                                                                                    |
|                                           | Inserimento di Persona física dall'Anagrafe T                                   | ibutaria - Inserimento Codice Fiscale                                                                                                    |                                                                                                    |
|                                           | Codice Fiscale                                                                  | MRGP8867T12Z129Q                                                                                                    |                                                                                                    |
|                                           |                                                                                 |                                                                                                    |                                                                                                    |
| -14 4                                     |                                                                                 | Prosegui                                                                                                    |                                                                                                    |

Dove, nel campo Codice Fiscale appare il codice inserito e, con il tasto Prosegui, il sistema di Anagrafica effettua la chiamata ad Agenzia delle Entrate prospettando come risultato i dati anagrafici così ottenuti.

| Versione <b>1.0</b>   | <b>SIN \$Lp.A.</b>                                         | Pag <b>Præg</b> ina  |
|-----------------------|------------------------------------------------------------|----------------------|
| del <b>01/12/2009</b> | RISERRSÆRTVAFFORMORDIRE⊃RE⊥ttiTiudtrittidinisteinvæeir∨ati | 29 d2 <b>9</b> 0d 60 |

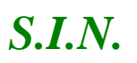

Domande di Sostegno Misure non connesse alla superficie o

agli animali

Gestione e Consultazione Preventivi

| Iscrizione         |                         |                       | and the second second second second second second second second second second second second second second second |
|--------------------|-------------------------|-----------------------|----------------------------------------------------------------------------------------------------|
| Utente: EGILLI     | Torna all'applicazione  |                       |                                                                                                    |
|                    | Dettaglio               |                       | (2) HELI                                                                                                    |
| Servizi correlati  | Natura Ciuridica        |                       |                                                                                                    |
| Anagrafica Azlenda | Codiso Eiscolo          | MPGDERETT1271290      |                                                                                                    |
|                    | Partita TVA:            | 11294941008           |                                                                                                    |
|                    | Denominazione Sociale:  | MARGHITA DITU GABRIEL |                                                                                                    |
|                    | Cognome:                | MARGHITA              |                                                                                                    |
|                    | Nome:                   | PUIU GABRIEL          |                                                                                                    |
|                    | Sesso:                  | М                     |                                                                                                    |
|                    | Comune di nascita:      | ROMANIA (EE)          |                                                                                                    |
|                    | Data di nascita:        | 12/12/1967            |                                                                                                    |
|                    | Fonte dato:             | ANAGRAFE TRIBUTARIA   |                                                                                                    |
|                    | Livello certificazione: | CERTIFICATO           |                                                                                                    |

Cliccando sul tasto SALVA il controllo ritorna sulla pagina di visualizzazione dei dati anagrafici della funzione chiamante.

| Gestione p       | reventivi per doma                                                                                                    | anda di sostegno                                                                                                 |                                                          |        |     | and the second |
|------------------|----------------------------------------------------------------------------------------------------|----------------------------------------------------------------------------------------------------|----------------------------------------------------------|--------|-----|----------------|
| S Utente: EGILLI | Fornitori                                                                                                    |                                                                                                    |                                                          |        |     | 😮 HELP         |
|                  | RICHIESTA PREVENTIVO DEL:<br>CUAA RICHIEDENTE: RBRSMN73S17<br>REGIONE: CAMPANIA<br>BANDO: 17221 - TIP 10.2.1 - CONSE<br>DESCRIZIONE FORNITURA: INNEST | H501G<br>RVAZIONE DELLE RISORSE GENETICHE VEGETALI AUTOC<br>0 CASTAGNETI                                         | DENOMINAZIONE RICHIEDENTE: ROBERTIELLO S<br>GAL:<br>TONE | IMONE  |     |                |
|                  | Pag. 1<br>CODICE FISCALE<br>FBBWLM67A12Z112I                                                                                                    | DENOMINAZIONE FORNITORE<br>FABBRI EDITORE & WELL                                                                 | ITALIANO / ESTERO<br>Estero                              | E-MATL | PEC | AZIONI         |
| 11400            | CODICE FISCALE FORNITORE (*) MRGP980:77122129Q TALLINO/USFTERO (*) [Salaino V PEC PARTITA IVA 11394841008                                             | DENOMINAZIONE (*)<br>PUITU GABRIEL MARGHITA<br>PERSONA FISICA/PERSONA GIURIDICA (*)<br>Persona Raica v<br>E-HAIL |                                                          |        |     |                |
| N/A              |                                                                                                    |                                                                                                    | Indietro Salva                                           |        |     |                |

- Richiesta aggiornamento dati anagrafici

Per il soggetto censito è possibile richiedere un aggiornamento dei dati anagrafici tramite richiesta in modalità asincrona all'Agenzia delle Entrate.

Cliccando il tasto "Richiesta aggiornamento dati anagrafici",

| Versione <b>1.0</b>   | <b>SIN SLP.A.</b>                                                         | PagiPraagii       | na |
|-----------------------|---------------------------------------------------------------------------|-------------------|----|
| del <b>01/12/2009</b> | RISI <b>RRSER VAT ORTORNIRE</b> RELittiTu <b>dti i ittei rivæe</b> irvati | 30 dB <b>60</b> d | 60 |

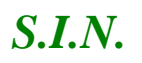

Domande di Sostegno Misure non connesse alla superficie o

agli animali

Gestione e Consultazione Preventivi

| CUAA RICHIEDENTE: RLAPRZ<br>REGIONE: LAZIO<br>NUMERO BANDO: 1411 |                                                                                                   | 279R58C6193 DENOMINAZIONE RICHIEU<br>GAL: G.A.L. CASTELLI ROI<br>BANDO: SOSTEGNO A INV<br>SVILUPPO DEI PRODOTTI | DENTE: ARLEO PATRIZIA<br>MANI E MONTI PRENESTINI<br>PESTIMENTI A FAVORE DELLA<br>AGRICOLI | TRASFORMAZIONE/CO | MMERCIALIZZAZION | E E/O DELLO |
|------------------------------------------------------------------|---------------------------------------------------------------------------------------------------|----------------------------------------------------------------------------------------------------|-------------------------------------------------------------------------------------------|-------------------|------------------|-------------|
|                                                                  | Un record trovato.<br>Pag. 1                                                                      |                                                                                                    |                                                                                           |                   |                  |             |
|                                                                  |                                                                                                   |                                                                                                    | LISTA FORNITORI                                                                           |                   |                  |             |
|                                                                  | CODICE FISCALE                                                                                    | DENOMINAZIONE FORMITORE                                                                                         | ITALIANO / ESTERO                                                                         | E-MAIL            | PEC              | AZIONI      |
|                                                                  | BBBDNC33R15F022T                                                                                  | DOMENICO BABBO                                                                                                  | Italiano                                                                                  | ddmod@email.it    | feafae@pec.it    | Elimina     |
| 100                                                              | CODICE FISCALE FORMITORE (*) PCNNNN43819F892N HALIANDE STERO (*) Italiano PEC ANTONINOPICONE@PEC. | DENOMINAZIONE (*) ANTONINO PICONE PERSONA FISICA PERSONA GURDICA (*) Persona fisica                             |                                                                                           |                   |                  |             |
| VAL 8                                                            |                                                                                                   | Indietro Salva Rich                                                                                             | hiesta aggiornamento dati anagraf                                                         | io Chiud          |                  |             |
|                                                                  |                                                                                                   |                                                                                                    |                                                                                           |                   |                  |             |

il sistema mostra il seguente messaggio:

| GILLI                                |                                                                                                    |                                               |                                       |                   |                  |             |  |
|--------------------------------------|----------------------------------------------------------------------------------------------------|-----------------------------------------------|---------------------------------------|-------------------|------------------|-------------|--|
|                                      | Inserimento Fornitore                                                                                                    |                                               |                                       |                   |                  | 🕐 HEL       |  |
|                                      | Richiesta aggiornamento aggiornamento agg | nagrafica eseguita correttamente. Procedere   | con il salvataggio del fornitor       | re                |                  |             |  |
|                                      | (*) campi obbligatori                                                                                                    |                                               |                                       |                   |                  |             |  |
| RICHIESTA PREVENTIVO DEL: 23-03-2020 |                                                                                                    |                                               |                                       |                   |                  |             |  |
|                                      | CUAA RICHIEDENTE: RLAPRZ79R58C619J DENOMINAZIONE RICHIEDENTE: ARLEO PATRIZIA                                                                                                    |                                               |                                       |                   |                  |             |  |
|                                      | REGIONE: LAZIO                                                                                                    | GAL: G.A.L. CASTELLI RO                       | MANI E MONTI PRENESTINI               |                   |                  |             |  |
|                                      | NUMERO BANDO: 1411                                                                                                    | BANDO: SOSTEGNO A IN<br>SVILUPPO DEI PRODOTTI | /ESTIMENTI A FAVORE DELLA<br>AGRICOLI | TRASFORMAZIONE/CO | MMERCIALIZZAZION | E E/O DELLO |  |
|                                      | Un record trovato.<br>Pag. 1                                                                                                    |                                               |                                       |                   |                  |             |  |
|                                      | LISTA FORNITORI                                                                                                    |                                               |                                       |                   |                  |             |  |
|                                      | CODICE FISCALE                                                                                                    | DENOMINAZIONE FORNITORE                       | ITALIANO / ESTERO                     | E-MAIL            | PEC              | AZIONI      |  |
|                                      | BBBDNC33R15F022T                                                                                                    | DOMENICO BABBO                                | Italiano                              | ddmod@email.it    | feafae@pec.it    | Elimina     |  |
|                                      | CODICE FISCALE FORNITORE (*)                                                                                                    | DENOMINAZIONE (*)                             |                                       |                   |                  |             |  |

- Cancellazione Fornitore

Attraverso la funzionalità "Cancellazione Fornitore" è possibile eliminare un fornitore per una determinata richiesta di preventivo.

| Versione <b>1.0</b>   | <b>SIN SLIV.S.p.A.</b>                                              | PagiPrægi | na |
|-----------------------|---------------------------------------------------------------------|-----------|----|
| del <b>01/12/2009</b> | RISI <b>BRSZERVOARORNORDRE</b> uttiTiuditiittidiniisteinviseeirvati | 31 dB60d  | 60 |

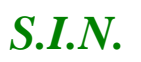

# Domande di Sostegno Misure non connesse alla superficie o

#### agli animali

#### Gestione e Consultazione Preventivi

| ANTONINO PICONE                       | Italiano                                                                |                                                                                                    | ANTONINOPICONE@PEC.CONFCOMMERCIO.EN.IT                                                                         | Elimina                                                                                                    |
|---------------------------------------|-------------------------------------------------------------------------|----------------------------------------------------------------------------------------------------|----------------------------------------------------------------------------------------------------|----------------------------------------------------------------------------------------------------|
| AZIENDA SANITARIA<br>LOCALE SALERNO 1 | Italiano                                                                | ANTONINOPICONE@PEC.CONFCOMMERCIO.EN.IT                                                             | ANTONINOPICONE@PEC.CONFCOMMERCIO.EN.IT                                                                         | Elimina                                                                                                    |
| SILVANO BAI                           | Italiano                                                                |                                                                                                    | gianvito.petrillo@legalmail.it                                                                                 | Elimina                                                                                                    |
|                                       | ANTONINO PICONE<br>AZIENDA SANITARIA<br>LOCALE SALERNO 1<br>SILVANO BAI | ANTONINO PICONE Italiano<br>AZIENDA SANITARIA<br>LOCALE SALERNO 1 Italiano<br>SILVANO BAI Italiano | ANTONINO PICONE Italiano<br>AZIENDA SANITARIA<br>LOCALE SALERNO 1 Italiano<br>SILVANO BAI Italiano<br>Italiano | ANTONINO PICONE     Italiano     ANTONINOPICONE@PEC.CONFCOMMERCIO.EN.IT       AZIENDA SANITARIA<br>LOCALE SALERNO 1     Italiano     ANTONINOPICONE@PEC.CONFCOMMERCIO.EN.IT       SILVANO BAI     Italiano     Italiano |

Per accedere alla funzionalità cliccare il tasto "Elimina" presente nella tabella "Lista Fornitori" su ogni riga nella colonna "Azioni".

Il sistema mostra una box dialogo chiedendo la conferma dell'operazione.

Cliccando su "OK" avviene la cancellazione del fornitore.

| Fornitori                                                                         |                                           | 🕜 HELP |  |
|-----------------------------------------------------------------------------------|-------------------------------------------|--------|--|
| 🕢 Fornitore eliminato correttamente                                               |                                           |        |  |
| (*) campi obbligatori                                                             |                                           |        |  |
| RICHIESTA PREVENTIVO DEL: 16-05-2020                                              |                                           |        |  |
| CUAA RICHIEDENTE: RLAPRZ79R58C619J                                                | DENOMINAZIONE RICHIEDENTE: ARLEO PATRIZIA |        |  |
| REGIONE: SICILIA                                                                  | GAL:                                      |        |  |
| BANDO: 36501 - PROVA 20.1 PRE EMERGENZA                                           |                                           |        |  |
| DESCRIZIONE FORNITURA: prova breve inserimento richiesta preventivo pre-esercizio |                                           |        |  |
| Nessun for                                                                        | itore presente per il soggetto            |        |  |

Cliccando su "Annulla" viene annullata l'operazione.

- Visualizza bozza lettera Richiesta Preventivo al Fornitore

Cliccando sul tasto Visualizza sotto la colonna Azioni della lista dei fornitori

| Versione <b>1.0</b>   | <b>SIN SLA.B.A.</b>                                                           | PagPraagin  | a  |
|-----------------------|-------------------------------------------------------------------------------|-------------|----|
| del <b>01/12/2009</b> | RISI <b>RRSÆR VAFIORIOROIRE</b> RELittiTu <b>dtirittidinitteinvise</b> irvati | 32 dB/20d 6 | 30 |

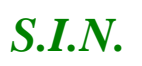

#### Domande di Sostegno Misure non connesse alla superficie o

agli animali

#### Gestione e Consultazione Preventivi

|                 |                                                 | anaa ar cooregne                         |                   |                                    |                                                                                                    | the contract the second |
|-----------------|-------------------------------------------------|------------------------------------------|-------------------|------------------------------------|----------------------------------------------------------------------------------------------------|-------------------------|
| SUtente: EGILLI |                                                 |                                          |                   |                                    |                                                                                                    |                         |
|                 | Fornitori                                       |                                          |                   |                                    |                                                                                                    | 3                       |
|                 | Inserimento fornitore avvenuto                  | correttamente                            |                   |                                    |                                                                                                    |                         |
|                 |                                                 |                                          |                   |                                    |                                                                                                    |                         |
|                 | (*) campi obbligatori                           |                                          |                   |                                    |                                                                                                    |                         |
|                 |                                                 |                                          |                   |                                    |                                                                                                    |                         |
|                 | RICHIESTA PREVENTIVO DEL:                       |                                          |                   |                                    |                                                                                                    |                         |
|                 | CUAA RICHIEDENTE: RBRSMN73S                     | 17H501G                                  | DENOMINAZIONE     | RICHIEDENTE: ROBERTIELLO SIM       | IONE                                                                                                    |                         |
|                 | REGIONE: CAMPANIA                               |                                          | GAL:              |                                    |                                                                                                    |                         |
|                 | BANDO: 17221 - TIP 10.2.1 - CON                 | SERVAZIONE DELLE RISORSE GENETICHE VEGET | ALI AUTOCTONE     |                                    |                                                                                                    |                         |
|                 | DESCRIZIONE FORNITURA: INNES                    | STO CASTAGNETI                           |                   |                                    |                                                                                                    |                         |
|                 | a la statute de statut                          |                                          |                   |                                    |                                                                                                    |                         |
|                 | 2 record trovati, visualizzati tutti.<br>Pag. 1 |                                          |                   |                                    |                                                                                                    |                         |
|                 |                                                 |                                          | LISTA FORNIT      | ORI                                |                                                                                                    |                         |
|                 | CODICE FISCALE                                  | DENOMINAZIONE FORNITORE                  | ITALIANO / ESTERO | E-MAIL                             | PEC                                                                                                    | AZIONI                  |
|                 | FBBWLM67A12Z112I                                | FABBRI EDITORE & WELL                    | Estero            | v <u>udeluea iji almavive.it</u>   |                                                                                                    | Bimina Vislatizza 🗙     |
|                 | MRGPBR67T12Z129Q                                | PUIU GABRIEL MARGHITA                    | Italiano          |                                    | the second second second second second second second second second second second second second second second se | Birnina Visualizza      |
|                 |                                                 |                                          |                   |                                    |                                                                                                    |                         |
|                 | Inserimento Fornitore                           |                                          |                   |                                    |                                                                                                    |                         |
| 1 1 1           | CODICE FISCALE FORNITORE (*)                    | ITALIANO/ESTERO (*) Estero               | PERSONA FISICA/P  | ERSONA GIURIDICA (*) Persona fisio | a 🔽                                                                                                    |                         |
|                 |                                                 |                                          | Indietro          | erra.                              |                                                                                                    |                         |
|                 | 1                                               |                                          | Linacuo Kite      |                                    |                                                                                                    |                         |

Il sistema visualizza la bozza della lettera che alla conferma dell'invio richiesta preventivo sarà inviata al fornitore in oggetto. La bozza non ha ancora il numero protocollo ed è priva delle informazioni riguardo alle credenziali per l'accesso del fornitore al sistema SIAN (link personalizzato e codice di accesso).

# 3.12.2. Gestione Documentazione allegata

La funzionalità "Gestione Documentazione allegata" permette di gestire la documentazione allegata ad una richiesta di preventivo.

Per accedere a tale funzionalità di deve cliccare sul tasto "Gestione documentazione allegata" posto sulla pagina della Richiesta Preventivo.

| Versione <b>1.0</b>   | <b>SIN \$214.8_p.A.</b>                                    | Pag <b>Fræg</b> ina         |
|-----------------------|------------------------------------------------------------|-----------------------------|
| del <b>01/12/2009</b> | RISERR\$72AFTORMORDERE.ttiTiudtirittidiniisteinviseeirvati | 33 dB <b>60</b> d <i>60</i> |

33 - 60

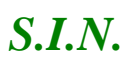

Domande di Sostegno Misure non connesse alla superficie o

agli animali

Gestione e Consultazione Preventivi

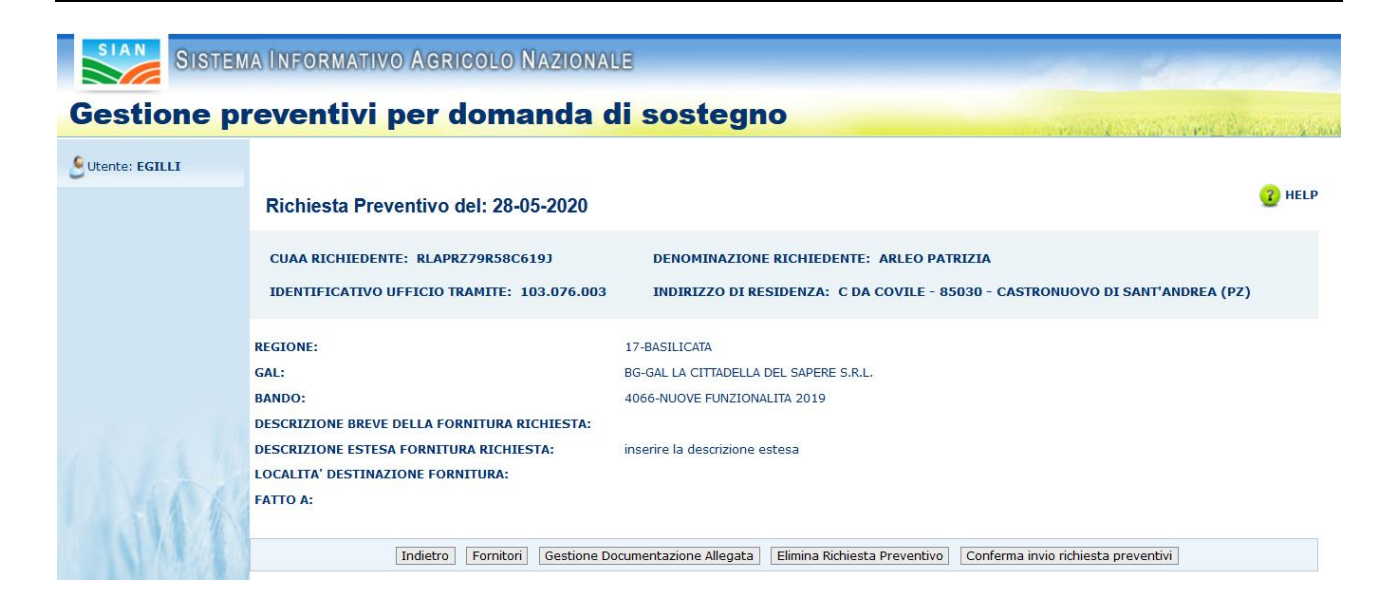

La funzionalità "Documentazione allegata" si divide in

- ✓ Inserimento allegato
- ✓ Eliminazione allegato
- ✓ Visualizzazione lista degli allegati
- ✓ Visualizzazione allegato

#### - Inserimento allegato

La funzionalità "Inserimento allegato" permette di inserire un documento allegato alla richiesta di preventivo.

Per inserire l'allegato è necessario indicare il tipo di documento(obbligatorio) e la descrizione del documento tramite i campi visualizzati. Successivamente, cliccare il tasto "Carica Documento".

| O DOCUMENTO: (*) Selezionare Tipo Documento V DESCRIZIONE DOCUMENTO: |  |
|----------------------------------------------------------------------|--|
| Indietro Carica Documento                                            |  |

Dopo aver inserito il tipo documento è possibile selezionare l'allegato dall'archivio locale del proprio dispositivo cliccando sul tasto "Scegli file" e selezionare il file.

Scegli file Nessun file selezionato

Indietro Salva

Copyright © 2009 | SIN s.r.l.

Cliccare il tasto "Salva" per allegarlo alla richiesta di preventivo.

| Versione <b>1.0</b>   | <b>SIN SLIP.S.p.A.</b>                                            | PagiPrægin | па |
|-----------------------|-------------------------------------------------------------------|------------|----|
| del <b>01/12/2009</b> | RIS <b>BRSERVOAFFORMORDRE</b> JttiTiudtirittidinisteinviseeirvati | 34 dBØ0d ( | 60 |

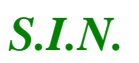

agli animali

Gestione e Consultazione Preventivi

Il sistema mostra un messaggio di avvenuto salvataggio in caso di successo ed un messaggio di errore contenente la descrizione del relativo errore in caso di problemi durante l'upload del file.

#### - Eliminazione allegato

La funzionalità "eliminazione allegato" permette di eliminare un allegato per una determinata richiesta di preventivo.

| SISTEN         | ia Informativo Agricolo Nazionale               |                                                              | the strength                                                                                                    |
|----------------|-------------------------------------------------|--------------------------------------------------------------|----------------------------------------------------------------------------------------------------|
| Gestione pre   | ventivi per domanda di soste                    | gno                                                          | and the second second second second second second second second second second second second second second secon |
| Utente: EGILLI |                                                 |                                                              |                                                                                                    |
|                | Domanda di Sostegno                             |                                                              | C HELP                                                                                                    |
|                | Allegato eliminato correttamente                |                                                              |                                                                                                    |
|                | RICHIESTA PREVENTIVO DEL: 12-03-2020            |                                                              |                                                                                                    |
|                | CUAA RICHIEDENTE: RLAPRZ79R58C619J              | DENOMINAZIONE RICHIEDENTE: ARLEO PATRIZIA                    |                                                                                                    |
|                | REGIONE: MARCHE                                 | BANDO: 4.1.A - SOSTEGNO AGLI INVESTIMENTI NELLE AZIENDE AGRI | COLE - INVESTIMENTI MATERIALI E IMMATERIALI                                                                     |
|                | 5 record trovati, visualizzati tutti.<br>Peg. 1 |                                                              |                                                                                                    |
|                | 6                                               | DESCRIZIONE DOCUMENTO                                        | FUNZIONE                                                                                                    |
|                |                                                 | allegato 1                                                   | Visuelizze                                                                                                    |
|                |                                                 | allegato 2                                                   | Vauelize                                                                                                    |
|                |                                                 | allegato 3                                                   | Viqualizza Eterairia                                                                                            |
|                |                                                 | allegato 4                                                   | Visueliza Elevina                                                                                               |
|                |                                                 | allegato 5                                                   | Visuelize                                                                                                    |

Per accedere alla funzionalità è necessario utilizzare la funzionalità "Documentazione allegata".

Successivamente cliccare sul tasto "Elimina" presente su ogni riga della tabella degli allegati sotto all'etichetta "Funzioni".

Il sistema mostrerà un dialogo di conferma che chiede all'utente una conferma dell'operazione.

Cliccando su "OK" l'operazione viene confermata e viene effettuata l'eliminazione.

Il sistema mostra un messaggio di successo in caso di inserimento avvenuto con successo ed un messaggio di errore contenente il messaggio di errore in caso negativo.

- Visualizzazione lista degli allegati

La funzionalità permette di visualizzare la lista degli allegati ad un arichiesta di preventivo.

| Versione <b>1.0</b>   | SIN <b>SUÞ</b> . <b>9</b> .p.A. | Pagifrægir        | Pagina |
|-----------------------|---------------------------------|-------------------|--------|
| del <b>01/12/2009</b> |                                 | 35 dB <b>6</b> 0d | 60     |

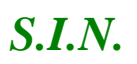

# Domande di Sostegno Misure non connesse alla superficie o

#### agli animali

#### Gestione e Consultazione Preventivi

| SIAN SISTEM    | a Informativo Agricolo Nazionale                                                              |                                                                                                    | 1977 - Seconda                                                                                                   |
|----------------|-----------------------------------------------------------------------------------------------|----------------------------------------------------------------------------------------------------|----------------------------------------------------------------------------------------------------|
| Gestione pre   | ventivi per domanda di soste                                                                  | jno                                                                                                    | and the second second second second second second second second second second second second second second second |
| Utente: EGILLI | Domanda di Sostegno                                                                           |                                                                                                    | 😮 HELP                                                                                                    |
|                | RICHIESTA PREVENTIVO DEL: 12-03-2020<br>CUAA RICHIEDENTE: RLAPRZ79R50C619J<br>REGIONE: MARCHE | DENOMINAZIONE RICHIEDENTE: ARLEO PATRIZIA<br>Bando: 4.1.a - Sostegno agli investimenti nelle aziende agri | COLE - INVESTIMENTI MATERIALI E IMMATERIALI                                                                      |
|                | 5 record trovati, visualizzati tutti.<br>Pag. 1                                               |                                                                                                    |                                                                                                    |
|                |                                                                                               | DESCRIZIONE DOCUMENTO                                                                                     | FUNZIONI                                                                                                    |
|                |                                                                                               | allegato 1                                                                                                | Viscotizza Eleviera                                                                                              |
|                |                                                                                               | allegato 2                                                                                                | Visualiza Escala                                                                                                 |
|                |                                                                                               | allegato 3                                                                                                | Voualiza Elimina                                                                                                 |
|                |                                                                                               | allegato 4                                                                                                | Vezaliza                                                                                                    |
|                |                                                                                               | allegato S                                                                                                | Vhoatina Tirrina                                                                                                 |

Nella sezione alta (header), sono riportate le inforamzioni principali della richiesta di preventivo in oggetto.

Successivamente è disponibile la tabella degli allegati contenente: descrizione del documento e tasti "Visualizza" ed "Elimina" di ogni allegato.

# - Visualizzazione allegato

Cliccando sul tasto Visualizza relativo all'allegato scelto il sistema avvia il download dell'allegato.

| Versione <b>1.0</b>   | <b>SIN \$14.9.A.</b>                                           | PagiFraagina                |
|-----------------------|----------------------------------------------------------------|-----------------------------|
| del <b>01/12/2009</b> | RISERRSHEAT VATIOR VORDERELIA ITILUI tiitidiniistenviseeirvati | 36 dB <b>60</b> d <i>60</i> |

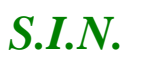

Domande di Sostegno Misure non connesse alla superficie o

agli animali

Gestione e Consultazione Preventivi

#### 3.12.3. Eliminazione richiesta preventivo

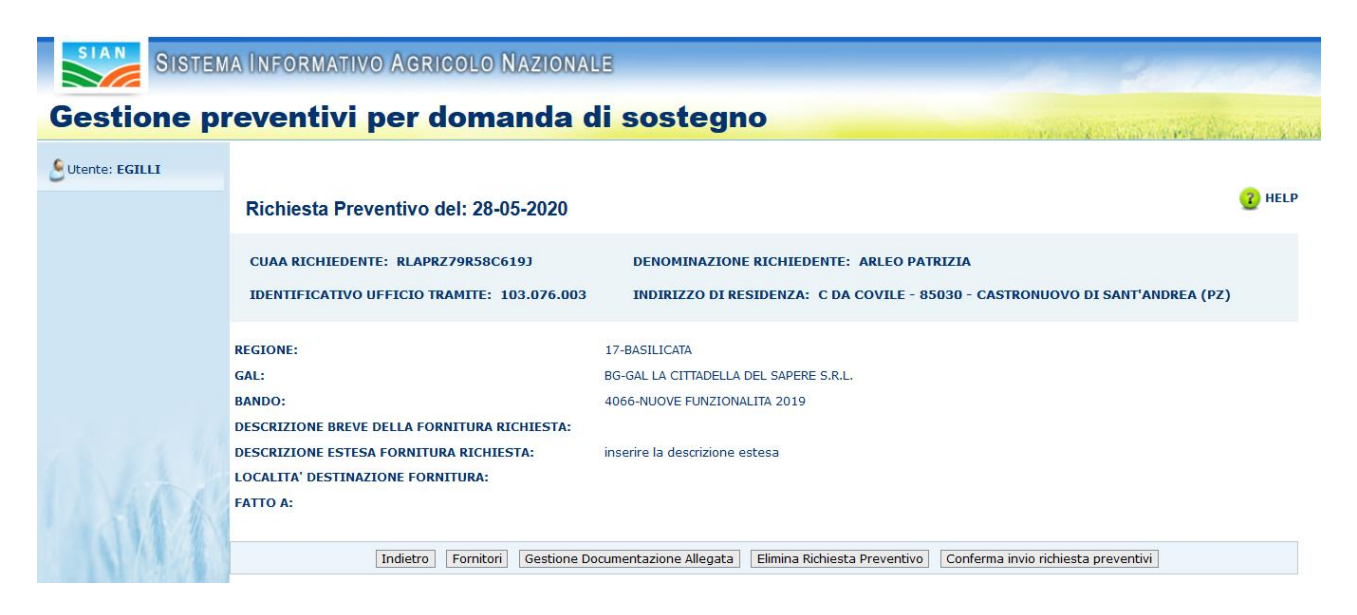

La funzionalità Eliminazione richiesta preventivo, permette di eliminare una richiesta di preventivo inserita in precedenza.

Per eliminare la Richiesta Preventivo di cui si visualizzano i dettagli, cliccare il tasto "Elimina Richiesta Preventivo" e confermare.

| SISTEMA INFORMATIVO AGRICOLO NAZIONALE      |                                                                                                    |                                                                                                    |  |  |
|---------------------------------------------|----------------------------------------------------------------------------------------------------|----------------------------------------------------------------------------------------------------|--|--|
| Gestione preventivi per domanda di sostegno |                                                                                                    |                                                                                                    |  |  |
| Utente: EGILLI                              | Richiesta Preventivo                                                                                                    | 😮 HELP                                                                                                    |  |  |
|                                             | Eliminazione richiesta preventivo avvenuta corretta      (*) campi obbligatori                                               | amente                                                                                                    |  |  |
|                                             | CUAA RICHIEDENTE: RLAPRZ79R58C619J<br>Identificativo ufficio tramite: 103.076.003<br>Partita IVA: 01960090767<br>Data Invio: | DENOMINAZIONE RICHIEDENTE: ARLEO PATRIZIA<br>INDIRIZZO DI RESIDENZA: C DA COVILE - 85030 - CASTRONUOVO DI SANT'ANDREA (PZ) |  |  |
| L. SAK                                      | REGIONE: (*)                                                                                                    | Selezionare Regione                                                                                                    |  |  |
|                                             |                                                                                                    | Indietro Salva                                                                                                    |  |  |

| Versione <b>1.0</b>   | <b>SIN \$14.\$_p.A.</b>                                                                                                    | PagiFraac | ina |
|-----------------------|----------------------------------------------------------------------------------------------------|-----------|-----|
| del <b>01/12/2009</b> | RIS <b>ERSER VATOR OR OR DRE</b> uttiliudtiittidinisteinistein | 37 dB&0d  | 60  |

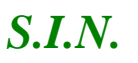

Domande di Sostegno Misure non connesse alla superficie o

agli animali

Gestione e Consultazione Preventivi

Nel caso in cui la Richiesta di Preventivo sia stata già inviata, il sistema risponde con il seguente messaggio:

| Richiesta Preventivo del: 12/06/2020                |                                                                              | 🕐 HELP |
|-----------------------------------------------------|------------------------------------------------------------------------------|--------|
| 🕕 Errori riscontrati                                |                                                                              |        |
| Cancellazione non effettuabile : la richiesta preve | ntivi e' stata gia' inviata                                                  |        |
|                                                     |                                                                              |        |
| CUAA RICHIEDENTE: RLAPRZ79R58C619J                  | DENOMINAZIONE RICHIEDENTE: ARLEO PATRIZIA                                    |        |
| IDENTIFICATIVO UFFICIO TRAMITE: 103.076.003         | INDIRIZZO DI RESIDENZA: C DA COVILE - 85030 - CASTRONUOVO DI SANT'ANDREA (PZ | )      |
|                                                     |                                                                              |        |
| REGIONE:                                            | 15-CAMPANIA                                                                  |        |
| GAL:                                                | -                                                                            |        |
| BANDO:                                              | 17221-TIP 10.2.1 - CONSERVAZIONE DELLE RISORSE GENETICHE VEGETALI AUTOCTONE  |        |
| DESCRIZIONE BREVE DELLA FORNITURA RICHIESTA:        | descrizione breve                                                            |        |
| DESCRIZIONE ESTESA FORNITURA RICHIESTA:             | descrizione                                                                  |        |
| LOCALITA' DESTINAZIONE FORNITURA:                   | località                                                                     |        |
| FATTO A:                                            | fatto a                                                                      |        |
| Un record trovato.<br>Pag. 1                        |                                                                              |        |

# 3.12.4. Attivazione richiesta preventivo

|  |  | Indietro | Fornitori | Gestione Documentazione Allegata | Elimina Richiesta Preventivo | Conferma invio richiesta preventivi |  |
|--|--|----------|-----------|----------------------------------|------------------------------|-------------------------------------|--|

La funzionalità di "attivazione richiesta preventivo" completa il processo di "gestione preventivi per domanda di sostegno"

È possibile accedere a questa funzionalità tramite il tasto "Conferma invio richiesta preventivo".

Premendo tale tasto il sistema completa il processo effettuando le seguenti operazioni:

- ✓ Protocollazione delle lettere di richiesta preventivo ai fornitori inseriti
- ✓ Invio documento a tutti i fornitori tramite PEC o E-mail
- ✓ Modifica dello stato della richiesta di preventivo in "Attivato invio"

| Versione <b>1.0</b> | <b>SIN \$24.p.A.</b><br>RIS <b>ERSER VAROR WREAR STUDIE</b> N RELATION IN INTERNIE | Pagina      |
|---------------------|------------------------------------------------------------------------------------|-------------|
| del 01/12/2009      |                                                                                    | 38 dB60d 60 |

#### Domande di Sostegno Misure non connesse alla superficie o

agli animali

Gestione e Consultazione Preventivi

Per inviare successivamente la stessa richiesta di preventivo ad altri fornitori, è necessario inserire almeno un nuovo fornitore e cliccare il tasto "Conferma invio richiesta preventivo".

# 3.13. Accesso fornitore area pubblica SIAN

Dopo le fasi più propriamente relative alla **Richiesta preventivo**, le successive fasi riguardano la gestione del Preventivo a cura del fornitore:

- Accesso fornitore area pubblica SIAN
- Consenso ai dati personali
- Integrazione dati anagrafici se soggetto estero non censito
- Compilazione preventivo
- Richiesta aggiornamento Anagrafica
- Gestione documentazione allegata al preventivo (inserimento, visualizzazione, cancellazione)
- Stampa e Firma preventivo
- Invio Preventivo al sistema

Queste funzionalità permettono al fornitore di accedere al sistema, in area pubblica ma su una pagina personalizzata, e di inserire il preventivo.

Il Fornitore riceve l'e-mail della richiesta preventivo, contenente il link per accedere al sistema e il codice di accesso.

Il link ricevuto dal fornitore tramite e-mail porta a questa pagina:

| SIAN SISTEM | a Informativo Agricolo Nazionale |
|-------------|----------------------------------|
| Gestione pr | eventivi per domanda di sostegno |
|             | Verifica Credenziali             |
|             | (*) valorizzare i campi          |
|             | CODICE FISCALE: (*)              |
| 1 an A      | Avanti                           |

Inserire il codice di accesso presente nella lettera ricevuta e il proprio codice fiscale. Cliccare il tasto "Avanti".

| Versione <b>1.0</b>   | <b>SIN SLIP.S.p.A.</b>                                       | Pagifræg | ina |
|-----------------------|--------------------------------------------------------------|----------|-----|
| del <b>01/12/2009</b> | RISI <b>ERSÆRVAFFORMORDRE</b> uttiTudiritteinistenviseervati | 39 dß90d | 60  |

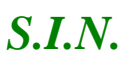

Domande di Sostegno Misure non connesse alla superficie o

agli animali

Gestione e Consultazione Preventivi

# 3.13.1. Visualizzazione Pagina Personale Fornitore

Il sistema controlla i dati inseriti e in caso di esito positivo visualizza "Pagina Personale Fornitore".

Il sistema visualizza le informazioni della richiesta preventivo, la lista degli allegati alla richiesta preventivo e i dati del fornitore.

| Pagina Personale                                                  |                                              | 🕐 HELP   |  |  |
|-------------------------------------------------------------------|----------------------------------------------|----------|--|--|
| (*) spuntare il flag per dare il consenso al trattamento dei dati |                                              |          |  |  |
|                                                                   |                                              |          |  |  |
| NUMERO PROTOCOLLO RICHIESTA PREVENTIVO: AGEA.ASR.2020.12360       | 052                                          |          |  |  |
| DATA PROTOCOLLO: 2020-05-26                                       |                                              |          |  |  |
| DESCRIZIONE BREVE DELLA FORNITURA: mi occorre una fornitura bre   | eve breve.                                   |          |  |  |
| CODICE FISCALE RICHIEDENTE: RLAPRZ79R58C619J                      |                                              |          |  |  |
| DENOMINAZIONE RICHIEDENTE: ARLEO PATRIZIA                         |                                              |          |  |  |
| INDIRIZZO RICHIEDENTE: C DA COVILE                                |                                              |          |  |  |
|                                                                   |                                              |          |  |  |
| CODICE FISCALE FORNITORE: BBBDNC33R15F022T                        | ITALIANO/ESTERO: Italiano                    |          |  |  |
| 3 record trovati, visualizzati tutti.                             |                                              |          |  |  |
| Pag. 1                                                            |                                              |          |  |  |
| LISTA                                                             | A ALLEGATI ALLA RICHIESTA PREVENTIVO         |          |  |  |
| ТІРО ДОСИМЕНТО                                                    | DOCUMENTI ALLEGATI ALLA RICHIESTA PREVENTIVO | FUNZIONI |  |  |
| Richigate di Descative e Descategiate Teories                     | -Warnets A                                   |          |  |  |

(\*) Consenso al trattamento dei dati personali 🗌

Capitolato Allegato alla Richiesta di Preventivo

Allegato Comunicazione alla Richiesta Preventivo

Per poter accedere alla pagina che permette l'inserimento del Preventivo, spuntare il flag "Consenso al trattamento dei dati personali" e cliccare il tasto "Avanti".

Capitolato

lettera di richiesta preventivo per fornitore DOMENICO BABBO

|   | (*) Consenso al trattamento dei dati personali 🗹 |
|---|--------------------------------------------------|
| 1 | Avanti                                           |
|   |                                                  |

# 3.13.2. Integrazione Dati Fornitore

Dopo aver dato il consenso al trattamento dati, possiamo avere dal sistema due esiti differenti:

- Nel caso in cui il fornitore è censito in Anagrafica

| Versione <b>1.0</b>   | <b>SIN \$14.8_p.A.</b>                                       | Pagif7æg           | ina |
|-----------------------|--------------------------------------------------------------|--------------------|-----|
| del <b>01/12/2009</b> | RIS <b>BR\$ÆRVØAFORMORDRE</b> UttiTudtrittidinistervæeirvati | 40 d <b>i46</b> 0d | 60  |
|                       |                                                              |                    | 00  |

Visualizza

Visualizza

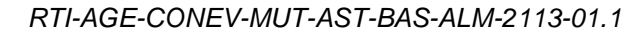

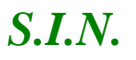

agli animali

# Gestione e Consultazione Preventivi

Il sistema restituisce la parte superiore della pagina "Preventivo" in questo modo:

|                                                                                       | DATI FORNITORE                        |                                                               |
|---------------------------------------------------------------------------------------|---------------------------------------|---------------------------------------------------------------|
| CODICE FISCALE FORNITORE: PCNNNN43B19F892N<br>ITALIANO/ESTERO: Estero<br>PARTITA IVA: | DENOMINAZIONE FO<br>PEC/EMAIL: ANTONI | RNITORE: ANTONINO PICONE<br>INOPICONE@PEC.CONFCOMMERCIO.EN.IT |
| SEDE sede legale                                                                      |                                       |                                                               |
| SEDE<br>OPERATIVA:                                                                    |                                       |                                                               |
| TELEFONO: 4204280420                                                                  | FAX:                                  | 3580353###                                                    |
| (*) Consenso al trattamento dei dati personali 🗹                                      |                                       |                                                               |

Quindi è possibile valorizzare i seguenti campi:

- Sede Legale
- Sede Operativa
- Telefono
- Fax

 Nell'altro caso, cioè, in cui il fornitore non è censito in Anagrafica ed è soggetto estero

Il sistema restituisce la parte superiore della pagina "Preventivo" in questo modo:

| STEMA INFORMATIVO AGRICOLO NAZION    | ALE                                                                                                    | 200 200 |
|--------------------------------------|----------------------------------------------------------------------------------------------------|---------|
| preventivi per domanda di so         | stegno                                                                                                    |         |
| Preventivo                           |                                                                                                    |         |
|                                      | DATI FORNITORE                                                                                                  |         |
|                                      |                                                                                                    |         |
|                                      |                                                                                                    |         |
| DENOMINATIONE FORNITORE:             | PABBRA BUTURE & WELL                                                                                            |         |
| PEC                                  |                                                                                                    |         |
| EMAIL:                               | v.deluca@almaviva.it                                                                                            |         |
| STATO ESTERO NASCITA:                | The second second second second second second second second second second second second second second second se |         |
| PERSONA FISICA/PERSONA GIURIDICA (*) | Persona fisica 🔍                                                                                                |         |
| PARTITA IVA:                         | 02886650343                                                                                                    |         |
| NATURA GIURIDICA:                    | Selezionare Natura Giuridica 🗸                                                                                  |         |
| SEDE LEGALE:                         |                                                                                                    |         |
| SEDE OPERATIVA:                      |                                                                                                    |         |
|                                      | Recapito Italiano                                                                                               |         |
| INDIKIZO                             |                                                                                                    |         |
| NUMERO CIVICO:                       |                                                                                                    |         |
| PROVINCIA:                           |                                                                                                    |         |
| COMUNE:                              |                                                                                                    |         |
| CAP:                                 |                                                                                                    |         |
| DATA INIZIO:                         |                                                                                                    |         |
|                                      | Recapito Estero                                                                                                 |         |
| t/ INDIRIZZO:                        | VIA PRELR SERGUZ, 890                                                                                           |         |

| Versione <b>1.0</b>   | <b>SIN \$110.8_p.A.</b>                                            | Pagilinaag | ina |
|-----------------------|--------------------------------------------------------------------|------------|-----|
| del <b>01/12/2009</b> | RIS <b>BR\$ZERVORFORMORD</b> REDRELttiTiudtrittidinisteinveeirvati | 41 di460d  | 60  |
| dei 01/12/2009        |                                                                    | 41 d#60d   |     |

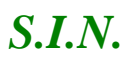

agli animali

Gestione e Consultazione Preventivi

Dove devono essere inseriti anche i dati anagrafici da integrare, compresi quelli relativi al recapito (italiano o estero).

# 3.13.3. Visualizzazione Lista Documentazione Allegata

Il sistema, nella parte centrale della pagina, visualizza tutte le informazioni della richiesta di preventivo che ha ricevuto il fornitore, comprensiva della lista di documenti allegati alla richiesta stessa.

| DATI RICHIESTA PREVENTIVO                                                                                                    |                                                               |            |  |  |
|----------------------------------------------------------------------------------------------------|---------------------------------------------------------------|------------|--|--|
| RICHIESTA PREVENTIVO DEL: 29-05-2020NUMERO PROTOCOLLO: AGEA.ASR.2020.1235980DATA PROTOCOLLO: 21-05-2020CUAA RICHIEDENTE: RLAPRZ79R58C619JDATA PROTOCOLLO: 21-05-2020DENOMINAZIONE RICHIEDENTE: ARLEO PATRIZIAINDIRIZZO: C DA COVILE - 85030 - CASTRONUOVO DI SANT'ANDREA (PZ)REGIONE: LAZIOGAL: G.A.L. CASTELLI ROMANI E MONTI PRENESTINIBANDO: 1411 - SOSTEGNO A INVESTIMENTI A FAVORE DELLA TRASFORMAZIONE/COMMERCIALIZZAJONE E/O DELLO SVILUPPO DEI PRODOTTI AGRICOLIDESCRIZIONE FORNITURA: inserimento breveLOCALITA' FORNITURA: inserimento brevePARTITA IVA: |                                                               |            |  |  |
| Pag. 1                                                                                                    |                                                               |            |  |  |
| LISTA ALLEGATI ALLA RICHIESTA PREVENTIVO                                                                                                    |                                                               |            |  |  |
| ТІРО ДОСИМЕНТО                                                                                                    | DOCUMENTI ALLEGATI ALLA RICHIESTA PREVENTIVO                  | FUNZIONI   |  |  |
| Richiesta di Preventivo e Documentazione Tecnica                                                                                                    | test                                                          | Visualizza |  |  |
| Richiesta di Preventivo e Documentazione Tecnica                                                                                                    | test                                                          | Visualizza |  |  |
| Allegato Comunicazione alla Richiesta Preventivo                                                                                                    | lettera di richiesta preventivo per fornitore ANTONINO PICONE | Visualizza |  |  |
| Capitolato Allegato alla Richiesta di Preventivo capitolato                                                                                                    |                                                               |            |  |  |

# 3.13.4. Visualizzazione Documento Allegato Alla Richiesta Preventivo

Cliccare il tasto "Visualizza", presente nella tabella "Lista Allegati alla Richiesta Preventivo", nella colonna "Funzioni".

Il sistema visualizzerà il documento, scaricando un file pdf.

# 3.13.5. Compilazione Preventivo

Nella sezione relativa al Preventivo devono essere inseriti i dati relativi al preventivo in termini di

- Numero preventivo •
- Data inizio validità preventivo

| Versione <b>1.0</b>   | <b>SIN SUÞ.S.p.A.</b>                                    | PagPrægi  | ina |
|-----------------------|----------------------------------------------------------|-----------|-----|
| del <b>01/12/2009</b> | RISERRSÆRVAFFORMORØREDREJttiTiudfrittidinistervisæirvati | 42 di#ø0d | 60  |

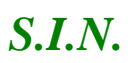

Domande di Sostegno Misure non connesse alla superficie o

agli animali

Gestione e Consultazione Preventivi

- Data scadenza del preventivo
- Totale imponibile
- Importo IVA
- Totale fattura
- Modalità di pagamento

Deve essere indicato con la digitazione di un check se l'offerta si riferisce a macchinari, attrezzature ed impianti "nuovi di fabbrica".

Il campo Totale Fornitura deve essere uguale alla somma di Totale Imponibile e Totale IVA.

|                                                                          |            | PREVENTIVO                    |  |
|--------------------------------------------------------------------------|------------|-------------------------------|--|
| NUMERO PREVENTIVO:                                                       | 1234465    |                               |  |
| DATA INIZIO VAL. DEL PREVENTIVO:                                         | 01/06/2020 | DATA SCADENZA DEL PREVENTIVO: |  |
| TOTALE IMPONIBILE:                                                       | 1234000.0  | TOTALE IVA: 12340.0           |  |
| TOTALE FORNITURA:                                                        | 1246340.0  |                               |  |
| MODALITA' DI PAGAMENTO:                                                  | BONIFICO   |                               |  |
| Macchinari, Attrezzature ed Implanti "Nuovi di Fabbrica":                |            | ONo<br>⊛Si                    |  |
| Dettaglio preventivo (da compilare o da riportare in documento allegato) |            |                               |  |
|                                                                          |            |                               |  |
|                                                                          |            | Aggiungi un articolo          |  |
|                                                                          |            |                               |  |
|                                                                          |            |                               |  |
|                                                                          |            |                               |  |

Per aggiungere un Articolo del dettaglio del Preventivo, cliccare il tasto "Aggiungi Articolo".

Dopo aver cliccato il tasto, il sistema visualizza i campi utili l'inserimento di un articolo.

| NUOVO ARTICOLO |        |                    |          |
|----------------|--------|--------------------|----------|
| QUANTITA':     | ×      | CODICE:            |          |
| DESCRIZIONE:   |        | PREZZO UNITARIO:   | <u>.</u> |
| SCONTO:        |        | TOTALE IMPONIBILE: | <u> </u> |
| ALIQUOTA IVA:  | ▲<br>▼ | TOTALE CON IVA:    | <b>÷</b> |

L'acquisizione di uno o più articoli di dettaglio del preventivo è obbligatoria in caso di assenza di uno specifico documento allegato al preventivo.

| Versione <b>1.0</b>   | <b>SIN SLIP.Sp.A.</b>                                                 | Pag <b>iraa</b> g  | ina |
|-----------------------|-----------------------------------------------------------------------|--------------------|-----|
| del <b>01/12/2009</b> | RISI <b>ERS/ERV/AFTORMORO</b> RED:RELttiTiuditritteinisteinisseirvati | 43 d <b>i460</b> d | 60  |

Domande di Sostegno Misure non connesse alla superficie o

agli animali

Gestione e Consultazione Preventivi

# 3.13.6. Salva il Preventivo

*S.I.N.* 

Salva

Infine, dopo aver compilato tutti i campi, cliccare il tasto "Salva", quest'ultimo permette il salvataggio di tutti i dati inseriti nella pagina.

| P | reventivo                         |
|---|-----------------------------------|
| Ø | Preventivo aggiunto correttamente |
|   |                                   |

Il fornitore può riaprire in compilazione il preventivo salvato in ogni momento accedendo al link inviato in e-mail.

Inoltre, il salvataggio del preventivo sblocca il tasto "Gestione documentazione allegata" e il tasto "Stampa e Firma".

# 3.13.7. Gestione Documentazione Allegata al Preventivo

| Gestione documentazione allegata Stampa e Firma Salva |
|-------------------------------------------------------|
|-------------------------------------------------------|

Per accedere alla funzionalità, cliccare il tasto "Gestione Documentazione Allegata".

- Caricamento Documentazione Allegata al Preventivo

Per inserire un allegato, compilare obbligatoriamente il campo "Tipo Documento", invece, il campo "Descrizione Documento" è facoltativo.

Successivamente cliccare il tasto "Carica Documento".

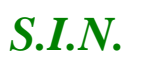

Domande di Sostegno Misure non connesse alla superficie o

agli animali

Gestione e Consultazione Preventivi

| (*) campi obbligatori                                                                                                    |                                                                                                    |  |
|----------------------------------------------------------------------------------------------------|----------------------------------------------------------------------------------------------------|--|
| RICHIESTA PREVENTIVO DEL: 23-03-2020<br>GAL: G.A.L. CASTELLI ROMANI E MONTI PRENESTINI<br>DESCRIZIONE FORNITURA: inserimento breve<br>NUMERO PREVENTIVO: 1234165 | REGIONE: LAZIO<br>BANDO: 1411 - SOSTEGNO A INVESTIMENTI A FAVORE DELLA TRASFORMAZIONE/COMMERCIALIZZAZIONE E/O DELLO<br>SVILUPPO DEI PRODOTTI AGRICOLI<br>DATA SCADENZA DEL PREVENTIVO: |  |
| Nessun allegato per il preventivo selezionato TIPO DOCUMENTO:(*) Selezionare Tipo Document(v DESCRIZIONE DOCUMENTO: Indietro Carica Documento                    |                                                                                                    |  |

Cliccare il tasto "Sfoglia" e scegliere il documento da inserire. Per salvare il documento e quindi allegarlo al Preventivo, cliccare il tasto "Salva".

🕖 Salvataggio allegato avvenuto correttamente

- Visualizzazione Lista Documentazione Allegata al Preventivo

Dopo aver salvato uno o più documenti, il sistema visualizza questi ultimi in una lista.

| 2 record trovati, visualizzati tutti.<br>Pag. 1 |                       |                    |
|-------------------------------------------------|-----------------------|--------------------|
| TIPO DOCUMENTO                                  | DESCRIZIONE DOCUMENTO | FUNZIONI           |
| Allegato al Preventivo                          | documento             | Visualizza Bilmina |
| Allegato al Preventivo                          | documento             | Visualizza Elimina |

- Visualizzazione Documento Allegato al Preventivo

Per visualizzare il documento, cliccare il tasto "Visualizza", presente nella tabella "Lista Documentazione Allegata".

- Cancellazione Documento Allegato al Preventivo

Per eliminare il documento, cliccare il tasto "Elimina", presente nella tabella "Lista Documentazione Allegata".

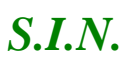

agli animali

Gestione e Consultazione Preventivi

# 3.13.8. Stampa e Firma Preventivo

Dopo aver compilato e salvato il preventivo, cliccare il tasto "Stampa e Firma". Scegliere una modalità per firmare il Preventivo:

| SIAN   | SISTEM | a Informativo Agricolo Nazionale                                                                        |
|--------|--------|----------------------------------------------------------------------------------------------------|
| Gestio | ne pr  | eventivi per domanda di sostegno                                                                        |
|        |        | Firma Preventivo                                                                                        |
|        |        | (*) scegliere una modalita' per firmare il preventivo                                                   |
| 114    |        | FIRMA ELETTRONICA IN MODALITA' ONLINE O<br>FIRMA ELETTRONICA IN MODALITA' OFFLINE O<br>FIRMA SU CARTA O |
|        |        | Indietro Avanti                                                                                         |

Scegliendo "Firma Elettronica in Modalità Online"

Il sistema visualizza la pagina seguente:

Firma Preventivo Procedere all'invio del preventivo per apporre la firma digitale nella modalità selezionata

Invia Preventivo

Per procedere con questa tipologia di firma cliccare il tasto "Invia Preventivo".

Scegliendo "Firma Elettronica in Modalità Offline", il sistema visualizza la pagina seguente:

| Versione <b>1.0</b>   | <b>SIN SUp.8_p.A.</b>                                  | Pag <b>ifræ</b> g  | ina |
|-----------------------|--------------------------------------------------------|--------------------|-----|
| del <b>01/12/2009</b> | RISBRSARVAFIORMORDREuttiTudtrittidiniisteinviseeirvati | 46 di <b>#6</b> 0d | 60  |

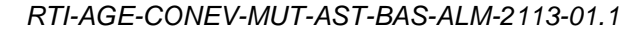

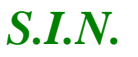

agli animali

Gestione e Consultazione Preventivi

Firma Preventivo Procedere all'invio del preventivo per apporre la firma digitale nella modalità selezionata

Invia Preventivo

Indietro

Prosegui

Per procedere con questa tipologia di firma cliccare il tasto "Invia Preventivo".

Scegliendo "Firma su Carta"

Il sistema visualizza la pagina seguente:

**Firma Preventivo** 

scaricare, stampare e firmare il preventivo

Download Preventivo

Cliccare il tasto "Download Preventivo" per scaricare il documento riferito al Preventivo.

Stampare e Firmare il documento, poi cliccare il tasto "Prosegui".

Successivamente, il sistema visualizzerà questa pagina:

| SIAN SISTEM                                 | a Informativo Agricolo Nazionale                                                                          |  |  |  |  |
|---------------------------------------------|----------------------------------------------------------------------------------------------------|--|--|--|--|
| Gestione preventivi per domanda di sostegno |                                                                                                    |  |  |  |  |
|                                             | Firma Preventivo Nessun preventivo inserito Carica il preventivo firmato: Sfogla Nessun file selezionato. |  |  |  |  |
| 1010                                        | (*) dichiaro di aver stampato su carta intestata e di aver firmato                                        |  |  |  |  |

SIN SUN. 9. p.A. PagPragina Versione 1.0 RISERSERVOAFORMOROREDRELttiTiudtrittdinisteinviseervati del 01/12/2009 47 di4670d 60

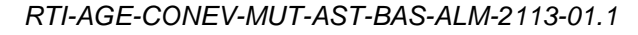

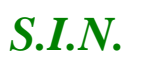

agli animali

Gestione e Consultazione Preventivi

Per caricare il preventivo è necessario scansionare il file appena firmato, cliccare il tasto "Sfoglia" e selezionare il file.

Infine, spuntare il flag per dichiarare di aver firmato il documento su carta intestata e cliccare "Invia Preventivo".

# 3.13.9. Invio Preventivo

L'invio del Preventivo al sistema avviene, dopo che è stato firmato il documento (Preventivo) e cliccando il tasto "Invia Preventivo".

# 3.13.10. Visualizzazione Preventivo Protocollato e Firmato

Dopo l'invio del preventivo, è possibile visualizzare il documento Protocollato e Firmato.

# 3.14. Funzionalità Consultazione

Scegliere "Consultazione" e cliccare il tasto "Prosegui".

|                 | ma Informativo Agricolo Nazionale          | 15 25 15 18                         |
|-----------------|--------------------------------------------|-------------------------------------|
| Gestione p      | reventivi per domanda di sostegno          | and the second second second second |
| SUtente: EGILLI | Seleziona Fase                             |                                     |
|                 | Scegliere la Fase                          | 😮 HELP                              |
|                 | (*) selezionare uno dei campi di di scelta |                                     |
| 1.364           | GESTIONE: (*) O CONSULTAZIONE: (*) •       |                                     |
| N 13 1          | Prosegui Reimposta                         |                                     |
|                 |                                            | Copyright © 2009   SIN s.r.l.       |

La funzionalità Consultazione si divide in:

- ✓ Consultazione Richieste Preventivi
- ✓ Consultazione Preventivi
- ✓ Consultazione Fornitori

La funzionalità Consultazione Richieste Preventivi comprende:

- ✓ Ricerca richiesta preventivo per richiedente
- ✓ Ricerca richiesta preventivo per Bando

| Versione <b>1.0</b>   | <b>SIN \$1.17.8_p.A.</b>                                                               | Pag <b>iPa</b> g    | ina |
|-----------------------|----------------------------------------------------------------------------------------|---------------------|-----|
| del <b>01/12/2009</b> | RIS <b>ERSÆRVAFFORMORE</b> NREDRELttiTiu <b>dtrittidiniste</b> nv <del>see</del> rvati | 48 di <b>#6</b> 0di | 60  |
|                       |                                                                                        |                     | 00  |

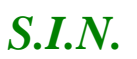

# Domande di Sostegno Misure non connesse alla superficie o

agli animali

Gestione e Consultazione Preventivi

- ✓ Visualizzazione Lista richieste preventivo
- ✓ Visualizzazione Dettaglio della richiesta preventivo
- ✓ Consultazione Lista Fornitori
- ✓ Visualizzazione Lettera richiesta preventivo al fornitore
- ✓ Visualizzazione Lista documentazione allegata alla richiesta preventivo
- ✓ Visualizzazione Documento Allegato alla richiesta di preventivo

La funzionalità Consultazione Preventivi comprende:

- ✓ Ricerca preventivi per richiedente
- ✓ Ricerca preventivi per Bando
- ✓ Visualizzazione Lista Preventivi
- ✓ Visualizzazione Dettaglio del preventivo

La funzionalità Consultazione Fornitori comprende:

- ✓ Visualizzazione Lista Fornitori
- ✓ Visualizzazione Lista preventivi
- ✓ Visualizzazione Dettaglio del preventivo

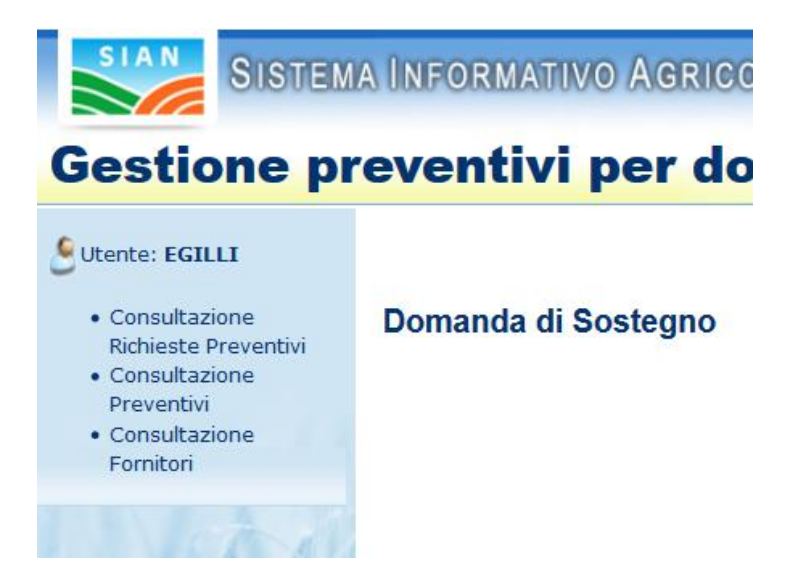

# 3.14.1. – Consultazione Richieste Preventivi

Questa funzionalità permette di consultare le richieste di preventivo inviate e attivate.

| Versione <b>1.0</b>   | <b>SIN \$14.\$.p.A.</b>                                         | Paginaagina           |
|-----------------------|-----------------------------------------------------------------|-----------------------|
| del <b>01/12/2009</b> | RIS <b>ERSER VATOR OR OR DRE</b> uttiliudtiitidinistervaservati | 49 di <b>46</b> 0di 6 |

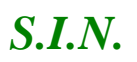

Domande di Sostegno Misure non connesse alla superficie o

agli animali

Gestione e Consultazione Preventivi

| Gestione pr                                                                | eventivi per domanda d                                                                     | li sostegno                                                                                     |
|----------------------------------------------------------------------------|--------------------------------------------------------------------------------------------|-------------------------------------------------------------------------------------------------|
| Utente: EGILLI<br>• Consultazione<br>Richieste Preventivi<br>Consultazione | Domanda di Sostegno                                                                        | G HELP                                                                                          |
| Preventivi     Consultazione     Eomitori                                  |                                                                                            | RICERCA PER RICHIEDENTE                                                                         |
|                                                                            | (*) per la ricerca valorizzare almeno uno dei due campi obbligatori                        |                                                                                                 |
|                                                                            | CUAA:(*)<br>DENOMINAZIONE:(*)<br>DATA INVIO RICHIESTA PREVENTIVO:<br>OGGETTO FORNITURA:    | DA [gg/mm/aaaa]                                                                                 |
|                                                                            |                                                                                            | RICERCA PER BANDO                                                                               |
|                                                                            | (*) per la ricerca valorizzare almeno uno dei due campi obbligatori                        |                                                                                                 |
| Site                                                                       | REGIONE:(*)<br>GAL:<br>BANDO:(*)<br>DATA INVIO RICHIESTA PREVENTIVO:<br>OGGETTO FORNITURA: | Selezionare Regione v<br>Selezionare GAL v<br>Selezionare Bando v<br>DA gg/mm/aaaa A gg/mm/aaaa |
|                                                                            |                                                                                            |                                                                                                 |

- Ricerca richiesta preventivo per richiedente

Compilare almeno uno dei due campi obbligatori (CUAA o Denominazione), scegliendo una sola tipologia di ricerca, infine cliccare il tasto "Cerca" presente in fondo alla pagina.

| RICERCA PER RICHIEDENTE                                             |                            |  |  |  |  |  |
|---------------------------------------------------------------------|----------------------------|--|--|--|--|--|
| (*) per la ricerca valorizzare almeno uno dei due campi obbligatori |                            |  |  |  |  |  |
|                                                                     |                            |  |  |  |  |  |
| <b>CUAA:</b> (*)                                                    |                            |  |  |  |  |  |
| DENOMINAZIONE:(*)                                                   |                            |  |  |  |  |  |
| DATA INVIO RICHIESTA PREVENTIVO:                                    | DA gg/mm/aaaa A gg/mm/aaaa |  |  |  |  |  |
| OGGETTO FORNITURA:                                                  |                            |  |  |  |  |  |
|                                                                     |                            |  |  |  |  |  |

- Ricerca richiesta preventivo per Bando

Compilare almeno uno dei due campi obbligatori (Regione o Bando), scegliendo una sola tipologia di ricerca, infine cliccare il tasto "Cerca" presente in fondo alla pagina.

| Versione <b>1.0</b>   | <b>SIN \$3Lp.A.</b>                                                       | Pag <b>Fræg</b> ina  |
|-----------------------|---------------------------------------------------------------------------|----------------------|
| del <b>01/12/2009</b> | RISERRSAERTVAFT <b>ORTVORD</b> IREDRE⊔ttiTiudtfrittidiniisteinviseeir∨ati | 50 d <b>560</b> d 60 |

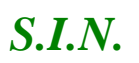

# Domande di Sostegno Misure non connesse alla superficie o

agli animali

#### Gestione e Consultazione Preventivi

| RICERCA PER BANDO                                                   |                            |  |  |  |
|---------------------------------------------------------------------|----------------------------|--|--|--|
| (*) per la ricerca valorizzare almeno uno dei due campi obbligatori |                            |  |  |  |
|                                                                     |                            |  |  |  |
| REGIONE:(*)                                                         | Selezionare Regione        |  |  |  |
| GAL:                                                                | Selezionare GAL            |  |  |  |
| BANDO:(*)                                                           | Selezionare Bando 🗸        |  |  |  |
| DATA INVIO RICHIESTA PREVENTIVO:                                    | DA gg/mm/aaaa A gg/mm/aaaa |  |  |  |
| OGGETTO FORNITURA:                                                  |                            |  |  |  |
|                                                                     |                            |  |  |  |

# - Visualizzazione Lista richieste preventivo

Dopo aver cliccato il tasto "Cerca" il sistema visualizzerà la lista delle richieste corrispondenti alla ricerca effettuata.

| Domanda di Sostegno                                                                                                    |                                                   |                                                                                                    |                                          |                         |                                |                               | HELP |  |  |
|----------------------------------------------------------------------------------------------------|---------------------------------------------------|----------------------------------------------------------------------------------------------------|------------------------------------------|-------------------------|--------------------------------|-------------------------------|------|--|--|
| CUAA: RLAPRZ79R58C619J<br>DATA INVIO RICHIESTA PREVENTIVO: Da 2020-05-01 - A 2020-05-31                                                                                                    |                                                   |                                                                                                    |                                          |                         |                                |                               |      |  |  |
| 6 record trovat<br>Pag. 1                                                                                                    | 5 record trovati, visualizzati tutti.<br>Pag. 1   |                                                                                                    |                                          |                         |                                |                               |      |  |  |
| Regione                                                                                                    | GAL                                               | BANDO                                                                                                    | Data inserimento<br>richiesta preventivi | Data invio<br>richiesta | Descrizione breve<br>fornitura | Stato richiesta<br>preventivo | Sel. |  |  |
| 11 - MARCHE                                                                                                    | DO - FERMANO LEADER<br>SOCIETA' CONSORTILE A R.L. | 1872 - 4.1.A - SOSTEGNO AGLI INVESTIMENTI NELLE AZIENDE AGRICOLE -<br>INVESTIMENTI MATERIALI E IMMATERIALI | 03/12/2020                               | 05/15/2020              | prova richiesta<br>preventivo  | Attivato Invio                | 0    |  |  |
| 17 -<br>BASILICATA                                                                                                    | BG - GAL LA CITTADELLA DEL<br>SAPERE S.R.L.       | 27061 - SOSTEGNO PER LA COOPERAZIONE DI FILIERA PER LA CREAZIONE E LO<br>SVILUPPO DEI MERCATI LOCALI       | 04/22/2020                               | 05/17/2020              |                                | Attivato Invio                | 0    |  |  |
| 17 -<br>BASILICATA                                                                                                    | BG - GAL LA CITTADELLA DEL<br>SAPERE S.R.L.       | 36422 - NUOVE FUNZIONALITA 2019                                                                            | 04/24/2020                               | 05/18/2020              |                                | Attivato Invio                | 0    |  |  |
| 17 -<br>BASILICATA                                                                                                    | BG - GAL LA CITTADELLA DEL<br>SAPERE S.R.L.       | 36422 - NUOVE FUNZIONALITA 2019                                                                            | 04/22/2020                               | 05/21/2020              |                                | Attivato Invio                | 0    |  |  |
| 19 - SICILIA         -         36321 - BANDO 3.2 DEFINITIVA         05/26/2020         mi occorre una<br>fornitura breve breve.         Attri                                                                                             |                                                   |                                                                                                    |                                          |                         |                                |                               | 0    |  |  |
| I2 - LAZIO         EA - GA.L. CASTELLI<br>ROMANI E MONTI<br>PRENESTINI         1411 - SOSTEGNO A INVESTIMENTA FAVORE DELLA<br>CASRICOLI         03/23/2020         05/29/2020         inserimento breve         Attivato Invio         () |                                                   |                                                                                                    |                                          |                         |                                |                               |      |  |  |
|                                                                                                    | Indietro Dettaglio                                |                                                                                                    |                                          |                         |                                |                               |      |  |  |

Selezionare una richiesta di preventivo tramite la selezione presente nella riga della tabella visualizzata, sotto la colonna "Sel" e cliccare il tasto "Dettaglio".

- Visualizzazione Dettaglio della richiesta preventivo

Dopo aver cliccato il tasto "Dettaglio", il sistema visualizzerà la pagina "Dettaglio Richiesta Preventivo", con le informazioni relative alla richiesta di preventivo selezionata, e i tasti "Indietro", "Fornitore" e "Gestione Documentazione Allegata".

| Versione <b>1.0</b>   | <b>SIN \$21 p. A.</b>                                          | PagFrægina  |
|-----------------------|----------------------------------------------------------------|-------------|
| del <b>01/12/2009</b> | RISERRSART (CATTORTOR DIRECRELIA titudiritati misatirvatirvati | 51 d560d 60 |

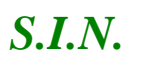

Domande di Sostegno Misure non connesse alla superficie o

agli animali

Gestione e Consultazione Preventivi

| Richiesta Preventivo del: 29-05-2020         |                                                                                                    | Unice      |  |  |  |
|----------------------------------------------|----------------------------------------------------------------------------------------------------|------------|--|--|--|
| CUAA RICHIEDENTE: RLAPRZ79R58C619J           | DENOMINAZIONE RICHIEDENTE: ARLEO PATRIZIA                                                                               |            |  |  |  |
| IDENTIFICATIVO UFFICIO TRAMITE: 103.076.00   | 3 INDIRIZZO DI RESIDENZA: C DA COVILE - 85030 - CASTRONUOVO DI SANT'ANDREA (PZ)                                         |            |  |  |  |
|                                              |                                                                                                    |            |  |  |  |
| REGIONE:                                     | 12-LAZIO                                                                                                    |            |  |  |  |
| GAL:                                         | EA-G.A.L. CASTELLI ROMANI E MONTI PRENESTINI                                                                            |            |  |  |  |
| BANDO:                                       | 4066-SOSTEGNO A INVESTIMENTI A FAVORE DELLA TRASFORMAZIONE/COMMERCIALIZZAZIONE E/O DELLO SVILUPPO DEI PRODOTTI AGRICOLI |            |  |  |  |
| DESCRIZIONE BREVE DELLA FORNITURA RICHIESTA: | inserimento breve                                                                                                    |            |  |  |  |
| DESCRIZIONE ESTESA FORNITURA RICHIESTA:      |                                                                                                    |            |  |  |  |
| LOCALITA' DESTINAZIONE FORNITURA:            |                                                                                                    |            |  |  |  |
| FATTO A:                                     |                                                                                                    |            |  |  |  |
| Indie                                        | tro Fornitori Gestione Documentazione Allegata                                                                          |            |  |  |  |
|                                              | Copyright © 200                                                                                                    | 09   SIN s |  |  |  |

# - Consultazione Lista Fornitori

Per accedere alla funzionalità "Consultazione Lista Fornitori", dalla pagina "Dettaglio Richiesta Preventivo", cliccare il tasto "Fornitori".

Il sistema prospetta la pagina "Fornitori", visualizzando un'intestazione con i dati relativi al richiedente e la lista dei fornitori collegati alla richiesta di preventivo, quindi quelli a cui è stata inviata la Lettera.

Inoltre, nella lista, in ogni riga del fornitore è presente un tasto "Visualizza".

|     | Fornitori                            |                              |                    |           |                                        |                     | <sub>2</sub> HELP |
|-----|--------------------------------------|------------------------------|--------------------|-----------|----------------------------------------|---------------------|-------------------|
|     | RICHIESTA PREVENTIVO DEL: 29-05-2020 |                              |                    |           |                                        |                     |                   |
|     | REGIONE: LAZIO                       | E. REAPR2/9836C0193          |                    | GAL: G.A  | LL CASTELLI ROMANI E MONTI PRENESTINI  |                     |                   |
|     | BANDO: 1411 - SO                     | DSTEGNO A INVESTIMENTI A FAV | ORE DELLA TRASFORM | AZIONE/   | COMMERCIALIZZAZIONE E/O DELLO SVILUPPO | DEI PRODOTTI AGRI   | COLI              |
|     | Un record trovato.                   |                              |                    |           |                                        |                     |                   |
|     | Pag. 1                               |                              |                    |           |                                        |                     |                   |
|     |                                      |                              | u                  | ISTA FORM | IITORI                                 |                     |                   |
|     | CODICE FISCALE                       | DENOMINAZIONE FORNITORE      | ITALIANO / ESTERO  | E-MAIL    | PEC                                    | STATO E-MAIL        | AZIONI            |
| all | PCNNNN43B19F892N                     | ANTONINO PICONE              | Estero             |           | ANTONINOPICONE@PEC.CONFCOMMERCIO.EN.IT | Non presa in carico | Visualizza        |
| 1/1 |                                      |                              |                    |           |                                        |                     |                   |
|     |                                      |                              |                    | Indietr   | 0                                      |                     |                   |

| Versione <b>1.0</b>   | <b>SIN SLIP.&amp;.p.A.</b>                                                | Paginhaagin | na |
|-----------------------|---------------------------------------------------------------------------|-------------|----|
| del <b>01/12/2009</b> | RISI <b>BRSÆRTVAFFORTVORDIRIE</b> DREJttiTiuditrittidiniisteinvisaeirvati | 52 d5080d ( | 60 |

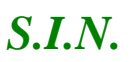

Domande di Sostegno Misure non connesse alla superficie o

agli animali

Gestione e Consultazione Preventivi

- Visualizzazione Lettera richiesta preventivo al fornitore

Cliccando il tasto "Visualizza" presente nella tabella, alla colonna "Azioni", il sistema permette di visualizzare la lettera inviata a quel fornitore.

|    | Fornitori                                                                                                    |                         |                        |           |                                        |                     | <sub>2</sub> HELP |
|----|----------------------------------------------------------------------------------------------------|-------------------------|------------------------|-----------|----------------------------------------|---------------------|-------------------|
|    | RICHIESTA PREVENTIVO DEL: 29-05-2020         CUAA RICHIEDENTE: RLAPRZ79R58C619J         DENOMINAZIONE RICHIEDENTE: ARLEO PATRIZIA         REGIONE: LAZIO       GAL: G.A.L. CASTELLI ROMANI E MONTI PRENESTINI |                         |                        |           |                                        |                     |                   |
|    | BANDO: 1411 - SOSTEGNO A INVESTIMENTI A FAVORE DELLA TRASFORMAZIONE/COMMERCIALIZZAZIONE E/O DELLO SVILUPPO DEI PRODOTTI AGRICOLI DESCRIZIONE FORNITURA: inserimento breve Un record trovato.                  |                         |                        |           |                                        |                     |                   |
|    | CODICE FISCALE                                                                                                    | DENOMINAZIONE FORNITORE | L<br>ITALIANO / ESTERO | ISTA FORN | NITORI<br>PEC                          | STATO E-MAIL        | AZIONI            |
| 11 | PCNNNN43B19F892N                                                                                                    | ANTONINO PICONE         | Estero                 |           | ANTONINOPICONE@PEC.CONFCOMMERCIO.EN.IT | Non presa in carico | Visualizza        |
|    | Indietro                                                                                                    |                         |                        |           |                                        |                     |                   |

# - Visualizzazione Lista documentazione allegata alla richiesta preventivo

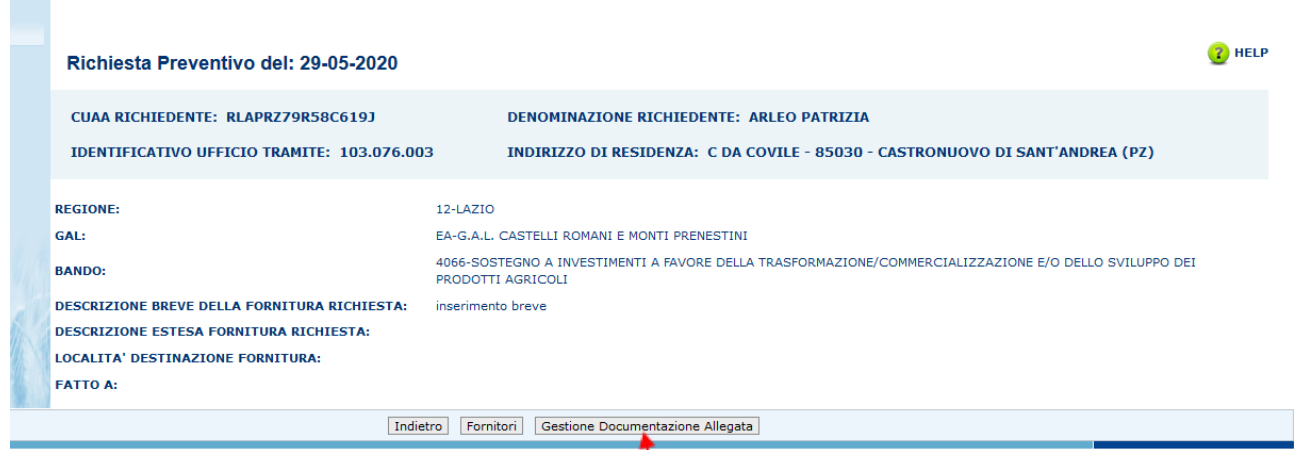

Copyright © 2009 | SIN s.r.l.

Cliccando il tasto "Gestione Documentazione Allegata" dalla pagina "Dettaglio Richiesta Preventivo", il sistema prospetta la pagina "Documentazione Allegata".

| Versione <b>1.0</b>   | <b>SIN \$10, \$.p.A.</b>                                 | PagRaag  | ina |
|-----------------------|----------------------------------------------------------|----------|-----|
| del <b>01/12/2009</b> | RISERSAER VATORNORDREDRE⊔ttiTudtrittidiniste≀nviseer∨ati | 53 d560d | 60  |

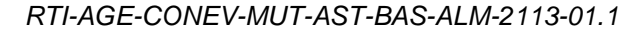

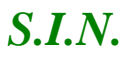

agli animali

Gestione e Consultazione Preventivi

Questa pagina presenta i dati del richiedente e la lista dei documenti allegati alla richiesta di preventivo.

| Documentazione Allegata                                      |                                           | <sub>(2)</sub> HELP |  |  |  |  |
|--------------------------------------------------------------|-------------------------------------------|---------------------|--|--|--|--|
| RICHIESTA PREVENTIVO DEL: 26-05-2020                         |                                           |                     |  |  |  |  |
| CUAA RICHIEDENTE: RLAPRZ79R58C619J                           | DENOMINAZIONE RICHIEDENTE: ARLEO PATRIZIA |                     |  |  |  |  |
| REGIONE: SICILIA                                             | GAL:                                      |                     |  |  |  |  |
| BANDO: 36321 - BANDO 3.2 DEFINITIVA                          | BANDO: 36321 - BANDO 3.2 DEFINITIVA       |                     |  |  |  |  |
| DESCRIZIONE FORNITURA: mi occorre una fornitura breve breve. |                                           |                     |  |  |  |  |
| 2 record trovati, visualizzati tutti.<br>Pag. 1              |                                           |                     |  |  |  |  |
| TIPO DOCUMENTO                                               | DESCRIZIONE DOCUMENTO                     | FUNZIONI            |  |  |  |  |
| Richiesta di Preventivo e Documentazione Tecnica             | allegato 1                                | Visualizza          |  |  |  |  |
| Capitolato Allegato alla Richiesta di Preventivo             | Capitolato                                | Visualizza          |  |  |  |  |
|                                                              |                                           |                     |  |  |  |  |
|                                                              | Indietro                                  |                     |  |  |  |  |
|                                                              |                                           |                     |  |  |  |  |

- Visualizzazione Documento Allegato alla richiesta preventivo

Dalla pagina "Documentazione Allegata", cliccando il tasto "Visualizza", presente per ogni allegato della tabella, il sistema visualizzerà il documento allegato.

# 3.14.2. Consultazione Preventivi

Questa funzionalità permette di cercare tutti i preventivi inviati, associati ad una richiesta di preventivo

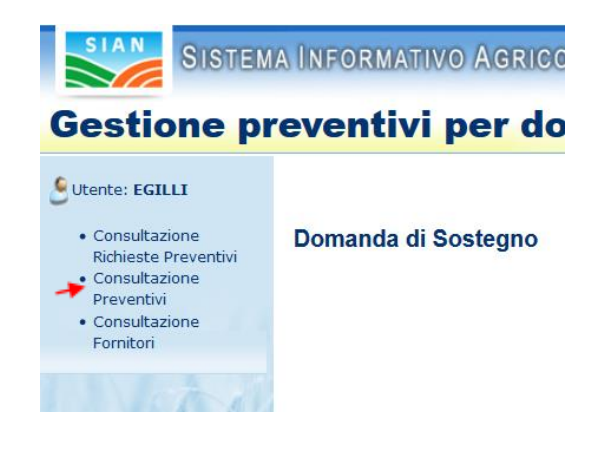

Versione 1.0

del 01/12/2009

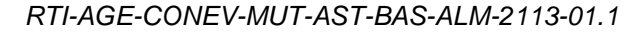

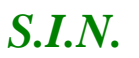

agli animali

#### Gestione e Consultazione Preventivi

Dopo aver cliccato su "Consultazione Preventivi", presente nel menu laterale a sinistra, il sistema visualizzerà la pagina di Ricerca, dove sarà possibile scegliere una delle due tipologie di ricerca.

| Consultazione Preventivo                                                                                          |                                                                           | HELP |
|----------------------------------------------------------------------------------------------------|---------------------------------------------------------------------------|------|
|                                                                                                    | RICERCA PER RICHIEDENTE                                                   |      |
| (*) per la ricerca valorizzare almeno uno dei due campi o                                                         | obbligatori                                                               |      |
| CUAA BENEFICIARIO:(*)<br>DENOMINAZIONE BENEFICIARIO:(*)<br>DATA INVIO RICHIESTA PREVENTIVO:<br>OGGETTO FORNITURA: | DA A                                                                      |      |
|                                                                                                    | RICERCA PER BANDO                                                         |      |
| (*) per la ricerca valorizzare almeno uno dei due campi o                                                         | obbligatori                                                               |      |
| REGIONE:(*)<br>GAL:<br>BANDO:(*)<br>DATA INVIO RICHIESTA PREVENTIVO:<br>OGGETTO FORNITURA:                        | Selezionare Regione v<br>Selezionare GAL v<br>Selezionare Bando v<br>DA A |      |
|                                                                                                    | Indietro Cerca                                                            |      |

# - Ricerca Preventivi per richiedente

Scegliendo di utilizzare la ricerca per richiedente, bisogna compilare almeno uno dei due campi obbligatori (CUAA o Denominazione), mentre gli altri sono facoltativi.

|                                                         | RICERCA PER RI                     |
|---------------------------------------------------------|------------------------------------|
| (*) per la ricerca valorizzare almeno uno dei due campi | obbligatori                        |
|                                                         |                                    |
| CUAA BENEFICIARIO:(*)                                   |                                    |
| DENOMINAZIONE BENEFICIARIO:(*)                          |                                    |
| N. DOMANDA DI SOSTEGNO                                  |                                    |
| DATA INVIO RICHIESTA PREVENTIVO:                        | DA gg / mm / aaaa A gg / mm / aaaa |
| OGGETTO FORNITURA:                                      |                                    |

# Successivamente, cliccare il tasto "Cerca".

| Versione <b>1.0</b> | <b>SIN \$2.19.8.p.A.</b><br>RISERRYARTVARTORTVORTORNERDERuttiTudtiitidiniisteinissehirvati | Pagifrægi         | ina |
|---------------------|--------------------------------------------------------------------------------------------|-------------------|-----|
| del 01/12/2009      |                                                                                            | 55 d <b>56</b> 0d | 60  |

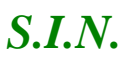

Domande di Sostegno Misure non connesse alla superficie o

agli animali

Gestione e Consultazione Preventivi

- Ricerca Preventivi per Bando

Scegliendo di utilizzare la ricerca per Bando, bisogna compilare almeno uno dei due campi obbligatori (Regione o Bando), mentre gli altri sono facoltativi.

|     |                                                            | RICERCA PER BANDO          |
|-----|------------------------------------------------------------|----------------------------|
| (*) | per la ricerca valorizzare almeno uno dei due campi obblig | atori                      |
|     |                                                            |                            |
| REG | IONE:(*)                                                   | Selezionare Regione        |
| GAL |                                                            | Selezionare GAL            |
| BAN | DO:(*)                                                     | Selezionare Bando          |
| DAT | A INVIO RICHIESTA PREVENTIVO:                              | DA gg/mm/aaaa A gg/mm/aaaa |
| OGG | ETTO FORNITURA:                                            |                            |
|     |                                                            |                            |
| 1   |                                                            | Indietro Cerca             |

Successivamente, cliccare il tasto "Cerca".

- Visualizzazione Lista Preventivi

Dopo aver compilato i campi e cliccato il tasto "Cerca" il sistema visualizzerà la lista dei preventivi corrispondenti ai criteri di ricerca utilizzati.

| CUAA: RLAPRZ79R58C619J<br>DATA INVIO RICHIESTA PREVENTIVO: Da 2020-05-01 - A 2020-05-31 |                                                                                                    |          |          |  |      |  |  |  |
|-----------------------------------------------------------------------------------------|----------------------------------------------------------------------------------------------------|----------|----------|--|------|--|--|--|
| Un record<br>Pag. 1                                                                     | Un record trovato.<br>Pag. 1                                                                                                    |          |          |  |      |  |  |  |
|                                                                                         |                                                                                                    | LISTA PR | EVENTIVI |  |      |  |  |  |
| Regione                                                                                 | egione GAL BANDO OCCETTO DATA INVIO CUAA FORNITORE DENOMITNAZIONE STATO<br>FORNITURA PREVENTIVO CUAA FORNITORE FORNITORE PREVENTIVO SEL                                                                                                    |          |          |  | Sel. |  |  |  |
| 12 -<br>LAZIO                                                                           | 12 - LAZIO       EA - G.A.L. CASTELLI<br>ROMANI E MONTI<br>PRENESTINI       1411 - SOSTEGNO A INVESTIMENTI A FAVORE DELLA<br>TRASFORMAZIONE/COMMERCIALIZZAZIONE E/O DELLO SVILUPPO DEI<br>PRODOTTI AGRICOLI       inserimento<br>breve       05/22/2020       PCNNN43B19F892N       ANTONINO PICONE       Attivato Invio       O |          |          |  |      |  |  |  |
|                                                                                         | Indietro Dettaglio                                                                                                    |          |          |  |      |  |  |  |

Dove è possibile visualizzare le informazioni relative al preventivo, inoltre è possibile selezionare un preventivo attraverso il radio-button presente in ogni riga, nella colonna "Sel".

| Versione <b>1.0</b>   | <b>SIN \$14.8_p.A.</b>                            | Paginaag          | ina |
|-----------------------|---------------------------------------------------|-------------------|-----|
| del <b>01/12/2009</b> | RISERSERVATORVORDRENEUttiluttiitdinistervaeirvati | 56 d <b>56</b> 01 | 60  |
| dei 01/12/2003        |                                                   | 56 d <b>56</b> 00 | 60  |

57 - 60

#### Domande di Sostegno Misure non connesse alla superficie o

agli animali

Gestione e Consultazione Preventivi

- Visualizzazione Dettaglio del preventivo

S.I.N.

Dopo aver selezionato il preventivo, cliccando il tasto "Dettaglio", il sistema visualizzerà la pagina "Dettaglio Preventivo", dove è possibile visualizzare i dati del fornitore che ha inserito il preventivo e tutte le informazioni riguardanti quest'ultimo.

| Dettaglio Pre                | eventivo            |                      |                 |               |                           |              | 😮 HELP         |
|------------------------------|---------------------|----------------------|-----------------|---------------|---------------------------|--------------|----------------|
| CUAA FORNIT                  | DRE: PCNNNN43B19    | 9F892N               | DENG            | MINAZIONE FO  | PRNITORE: ANTONINO PICONE | E            |                |
| ITALIANO/EST                 | ERO: Estero         |                      |                 |               |                           |              |                |
| SEDE LEGALE:                 | sede legale         |                      | SEDE            | OPERATIVA: s  | ede operativa             |              |                |
| NUMERO TELEI                 | FONO: 4204280420    |                      | NUME            | RO FAX: 35803 | 53580                     |              |                |
| DATA PROTOCOLL               | 0:                  |                      |                 |               |                           |              |                |
| NUMERO PROTOCO               | DLLO:               |                      |                 |               |                           |              |                |
| NUMERO PREVENT               | IVO:                | 253256234            |                 |               |                           |              |                |
| DATA SCADENZA                | PREVENTIVO:         | 29-05-2020           |                 |               |                           |              |                |
| TOTALE IMPONIB               | LE INTERA:          | 4242.0               |                 |               |                           |              |                |
| TOTALE IVA:                  |                     | 524624.0             |                 |               |                           |              |                |
| TOTALE FORNITUR              | A:                  | 56262.0              |                 |               |                           |              |                |
| MODALITA' DI PA              | GAMENTO:            | gsgyrhsry            |                 |               |                           |              |                |
| STATO PREVENTIV              | <b>'0</b> :         | FIRMATO              |                 |               |                           |              |                |
| Un record trovato.<br>Pag. 1 |                     |                      |                 |               |                           |              |                |
|                              |                     |                      | LIST            | ARTICOLI      |                           |              |                |
| QUANTITA                     | CODICE              | DESCRIZIONE          | PREZZO UNITARIO | SCONTO        | TOTALE IMPONIBILE         | ALIQUOTA IVA | TOTALE CON IVA |
| 40.0                         | and in a set in sta | des scieles settests | 245.0           | 40.0          | 1211.0                    | 22.0         | 44244.0        |

# 3.14.3. Consultazione Fornitori

Questa funzionalità permette di cercare tutti i fornitori che hanno presentato un preventivo.

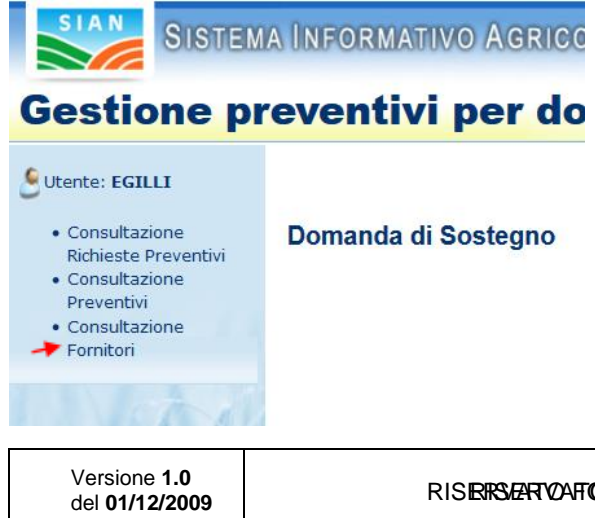

SIN SUA.B.p.A. RISERSAER VARFORTORORIE/RELittiTuditrittidiniisteinviseeirvati

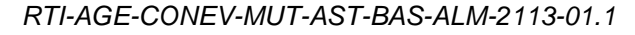

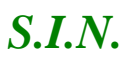

agli animali

Gestione e Consultazione Preventivi

Dopo aver cliccato su "Consultazione Fornitori", presente nel menu laterale a sinistra, il sistema visualizzerà la pagina di Ricerca, dove sarà possibile effettuare la ricerca dei fornitori.

- Ricerca Fornitori

| Consultazione Fornitori                                         |                                                                     |  |  |  |  |
|-----------------------------------------------------------------|---------------------------------------------------------------------|--|--|--|--|
|                                                                 |                                                                     |  |  |  |  |
|                                                                 | RICERCA FORNITORE                                                   |  |  |  |  |
| (*) per la ricerca valorizzare almeno uno dei due campi obbliga | (*) per la ricerca valorizzare almeno uno dei due campi obbligatori |  |  |  |  |
|                                                                 |                                                                     |  |  |  |  |
| REGIONE: (*)                                                    | Selezionare Regione                                                 |  |  |  |  |
| GAL:                                                            | Selezionare GAL 🗸                                                   |  |  |  |  |
| BANDO:(*)                                                       | Selezionare Bando 🗸                                                 |  |  |  |  |
| OGGETTO FORNITURA:                                              |                                                                     |  |  |  |  |
| CUAA FORNITORE:                                                 |                                                                     |  |  |  |  |
| DENOMINAZIONE:                                                  |                                                                     |  |  |  |  |
|                                                                 |                                                                     |  |  |  |  |
|                                                                 | Indietro Ricerca Fornitori                                          |  |  |  |  |
|                                                                 |                                                                     |  |  |  |  |

Compilare i campi obbligatori (Regione o Bando) e cliccare il tasto "Ricerca Fornitori".

- Visualizzazione Lista Fornitori

Dopo aver cliccato il tasto "Ricerca Fornitori", il sistema prospetterà la pagina "Consultazione Fornitori", visualizzando i valori inseriti per la ricerca e la lista dei fornitori che hanno presentato un preventivo, in base ai criteri di ricerca utilizzati.

| Versione <b>1.0</b>   | <b>SIN \$Lø.\$.p.A.</b>                                            | Pag <b>Fræg</b> ina |
|-----------------------|--------------------------------------------------------------------|---------------------|
| del <b>01/12/2009</b> | RISER <b>®ÆRVAFFOR10R0</b> REDRE⊔ttiTiudtrittidinisteinviseeir∨ati | 58 d <b>560d</b> 60 |

58 - 60

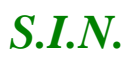

#### Domande di Sostegno Misure non connesse alla superficie o

#### agli animali

#### Gestione e Consultazione Preventivi

| Consultazione Forni                                                                         | tori                                                                                                   |                                                                 |                                   |                                                                                                    | <sub> (1</sub> Help                                                          |
|---------------------------------------------------------------------------------------------|----------------------------------------------------------------------------------------------------|-----------------------------------------------------------------|-----------------------------------|----------------------------------------------------------------------------------------------------|------------------------------------------------------------------------------|
| REGIONE: SICILIA                                                                            |                                                                                                    |                                                                 |                                   |                                                                                                    |                                                                              |
| 4 record trovati, visualizzati t<br>Pag. 1                                                  | tutti.                                                                                                 |                                                                 |                                   |                                                                                                    |                                                                              |
|                                                                                             |                                                                                                    |                                                                 |                                   |                                                                                                    |                                                                              |
| CODICE FISCALE                                                                              | DENOMINAZIONE FORNITORE                                                                                | ITALIANO / ESTERO                                               | E-MAIL                            | PEC                                                                                                    | Sel.                                                                         |
| CODICE FISCALE<br>PCNNNN43B19F892N                                                          | DENOMINAZIONE FORNITORE<br>ANTONINO PICONE                                                             | ITALIANO / ESTERO<br>Italiano                                   | E-MAIL                            | PEC<br>ANTONINOPICONE@PEC.CONFCOMMERCIO.EN.IT                                                                | Sel.                                                                         |
| CODICE FISCALE<br>PCNNNH43B19F892N<br>DESCHMTH99F99                                         | DENOMINAZIONE FORNITORE<br>ANTONINO PICONE<br>HELGASPIELE                                              | ITALIANO / ESTERO<br>Italiano<br>Estero                         | E-MAIL<br>m.colognola@almaviva.it | PEC<br>ANTONINOPICONE@PEC.CONFCOMMERCIO.EN.IT                                                                | Sel.                                                                         |
| CODICE FISCALE<br>PCNNNN43B19F892N<br>DESCHMTH99F99<br>MRSFTN52M31C713M                     | DENOMINAZIONE FORNITORE<br>ANTONINO PICONE<br>HELGASPIELE<br>FORTUNATO MARSILIO                        | ITALIANO / ESTERO<br>Italiano<br>Estero<br>Italiano             | E-MAIL<br>m.colognola@almaviva.it | PEC<br>ANTONINOPICONE@PEC.CONFCOMMERCIO.EN.IT<br>MARSILIO.FORTUNATO@PEC.IT                                   | Sel. 0 0 0 0                                                                 |
| CODICE FISCALE<br>PCNNNI43B19F892N<br>DESCHMTH99F99<br>MRSFTN52M31C713M<br>CSLSTN73A11L219C | DENOMINAZIONE FORNITORE<br>ANTONINO PICONE<br>HELGASPIELE<br>FORTUNATO MARSILIO<br>CASELLASANTIANTONIO | ITALIANO / ESTERO<br>Italiano<br>Estero<br>Italiano<br>Italiano | E-HAIL<br>m.colognola@almaviva.it | PEC<br>ANTONINOPICONE@PEC.CONFCOMMERCIO.EN.IT<br>MARSILIO.FORTUNATO@PEC.IT<br>gianvito.petrillo@legalmail.it | Sel.           O           O           O           O           O           O |

La lista permette di visualizzare le informazioni relative ai fornitori,inoltre è possibile selezionare un preventivo attraverso il radio-button presente in ogni riga della tabella, nella colonna "Sel".

# - Visualizzazione Lista Preventivi

Dopo aver selezionato un fornitore e cliccato il tasto "Lista Preventivi", il sistema visualizza i dati del fornitore e la lista dei preventivi che ha presentato.

| SISTEM                                                                                          | a Informativo Agric                                 | OLO NAZIONAL | B             |              |                             | 100                                                                                                    | 1.12     |  |  |
|-------------------------------------------------------------------------------------------------|-----------------------------------------------------|--------------|---------------|--------------|-----------------------------|----------------------------------------------------------------------------------------------------|----------|--|--|
| Gestione pr                                                                                     | eventivi per do                                     | omanda d     | i sostegno    |              |                             | and a second second second second second second second second second second second second second second second |          |  |  |
| Sutente: EGILLI<br>• Consultazione<br>Richieste Preventivi                                      | Consultazione Fornitori                             |              |               |              |                             |                                                                                                    | (2) HELP |  |  |
| <ul> <li>Consultazione</li> <li>Preventivi</li> <li>Consultazione</li> <li>Fornitori</li> </ul> | CUAA FORNITORE: PCNNNN<br>ITALIANO/ESTERO: Italiano | 13B19F892N   |               | DENOMINAZI   | ONE FORNITORE: ANTONINO PIC | ONE                                                                                                    |          |  |  |
|                                                                                                 | SEDE LEGALE:<br>NUMERO TELEFONO:                    |              |               | SEDE OPERA   | <b>TIVA:</b>                |                                                                                                    |          |  |  |
|                                                                                                 | Un record trovato.<br>Pag. 1                        |              |               |              |                             |                                                                                                    |          |  |  |
|                                                                                                 | LISTA PREVENTIVI                                    |              |               |              |                             |                                                                                                    |          |  |  |
|                                                                                                 | NUMERO PREVENTIVO                                   | DATA INVIO   | DATA SCADENZA | SPESA TOTALE | OGGETTO FORNITURA           | CODICE DOMANDA DS ASSOCIATA                                                                                    | Sel.     |  |  |
| 1.31614                                                                                         | 2134                                                | 06/08/2020   | 07/05/2020    | 122000.5     | adio                        | 114                                                                                                    | 0        |  |  |
|                                                                                                 |                                                     |              |               |              | agno                        |                                                                                                    |          |  |  |

| Versione <b>1.0</b>   | <b>SIN SLIP.A.</b>                                                              | Pag <b>iPa</b> g  | ina |
|-----------------------|---------------------------------------------------------------------------------|-------------------|-----|
| del <b>01/12/2009</b> | RISI <b>ERSZER VARTOR NORDE</b> RELttiTu <b>dti i i tidini ste rvise</b> ervati | 59 d <b>59</b> 0d | 60  |

# Domande di Sostegno Misure non connesse alla superficie o

agli animali

Gestione e Consultazione Preventivi

# - Visualizzazione Dettaglio Preventivo

Dopo aver selezionato un preventivo e cliccato il tasto "Dettaglio", il sistema prospetterà la pagina "Dettaglio Preventivo", visualizzando i dati del fornitore e tutte le informazioni riguardanti il preventivo.

| CUAA FORNITO                      | RE: PCNNNN4                | I3B19F892N      |                 | DENOMINAZIO  | NE FORNITORE: ANTONINO PIC | ONE          |                |
|-----------------------------------|----------------------------|-----------------|-----------------|--------------|----------------------------|--------------|----------------|
| ITALIANO/EST                      | ERO: Italiano              |                 |                 |              |                            |              |                |
| SEDE LEGALE:                      |                            |                 |                 | SEDE OPERATI | IVA:                       |              |                |
| NUMERO TELEF                      | ONO:                       |                 |                 | NUMERO FAX:  |                            |              |                |
| DATA PROTOCOLLO                   | D:                         |                 |                 |              |                            |              |                |
| NUMERO PROTOCO                    | LLO:                       |                 |                 |              |                            |              |                |
| NUMERO PREVENTI                   | tvo:                       |                 | 2134            |              |                            |              |                |
| DATA SCADENZA F                   | REVENTIVO:                 |                 | 05-07-2020      |              |                            |              |                |
| TOTALE IMPONIBI                   | LE INTERA:                 |                 | 100000.0        |              |                            |              |                |
| TOTALE IVA:                       |                            |                 | 22000.56        |              |                            |              |                |
| TOTALE FORNITUR                   | TOTALE FORNITURA: 122000.5 |                 |                 |              |                            |              |                |
| MODALITA' DI PAG                  | GAMENTO:                   |                 | Bonifico        |              |                            |              |                |
| STATO PREVENTIV                   | 0:                         |                 | IN COMPILAZIONE |              |                            |              |                |
| 2 record trovati, visua<br>Pag. 1 | alizzati tutti.            |                 |                 |              |                            |              |                |
| LISTA ARTICOLI                    |                            |                 |                 |              |                            |              |                |
| QUANTITA                          | CODICE                     | DESCRIZIONE     | PREZZO UNITARIO | SCONTO       | TOTALE IMPONIBILE          | ALIQUOTA IVA | TOTALE CON IVA |
| 2.0                               | 561                        | mattoni bianchi | 10.0            | 5.0          | 19.0                       | 22.0         | 123.2          |
| 3.0                               | 562                        | mattoni grigi   | 10.3            | 6.0          | 20.5                       | 22.0         | 23.2           |

| Versione 1.0         SIN Sup. 8_p. A.           del 01/12/2009         RISERS/ERT/CAFFORT/OR/ORD/RED/RELittiliudtrittidinisteinviseeinvati | Pag <b>irræg</b> in<br>60 d <b>660</b> d <i>6</i> | па<br>60 |
|----------------------------------------------------------------------------------------------------|---------------------------------------------------|----------|
|----------------------------------------------------------------------------------------------------|---------------------------------------------------|----------|